# Workshop - MSC Nastran Topometry Optimization of a Composite Panel

AN MSC NASTRAN SOL 200 TUTORIAL

Questions? Email: christian@ the-engineering-lab.com

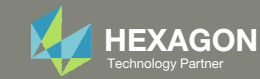

# Goal: Use Nastran SOL 200 Optimization

Use Topometry optimization to determine ply shapes

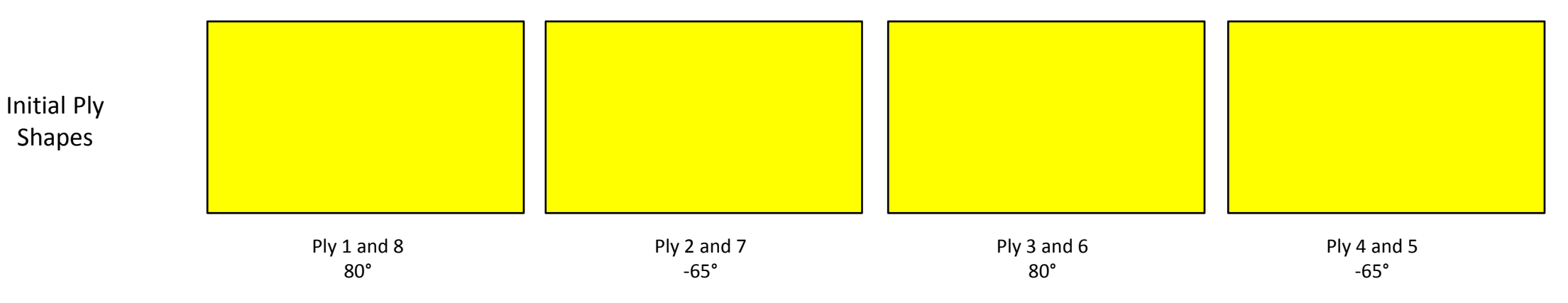

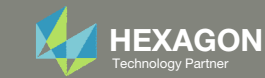

# Goal: Use Nastran SOL 200 Optimization

### Use Topometry optimization to determine optimal ply shapes

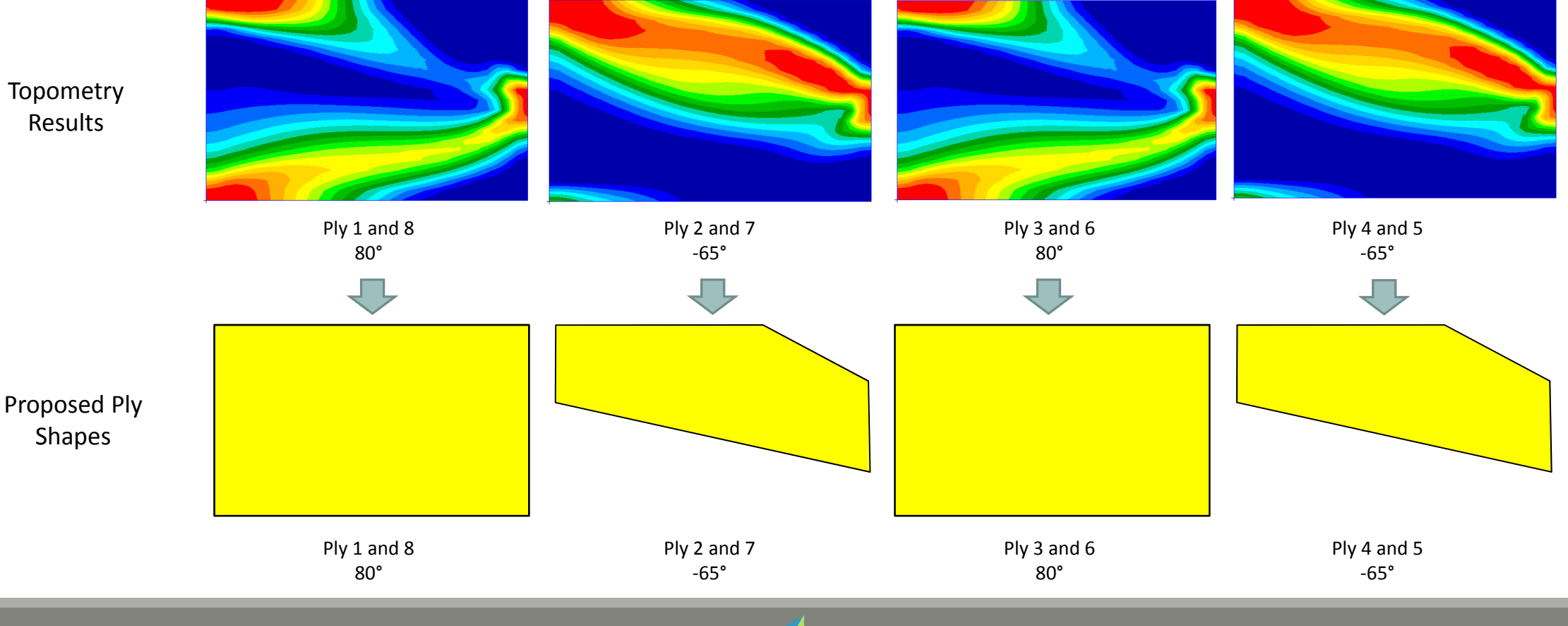

Questions? Email: christian@ the-engineering-lab.com

HEXAGON Technology Partner

# Goal: Use Nastran SOL 200 Optimization

### **Before Optimization**

• Panel of initial layup

### After Optimization

- Panel of updated layups
- The weight is reduced

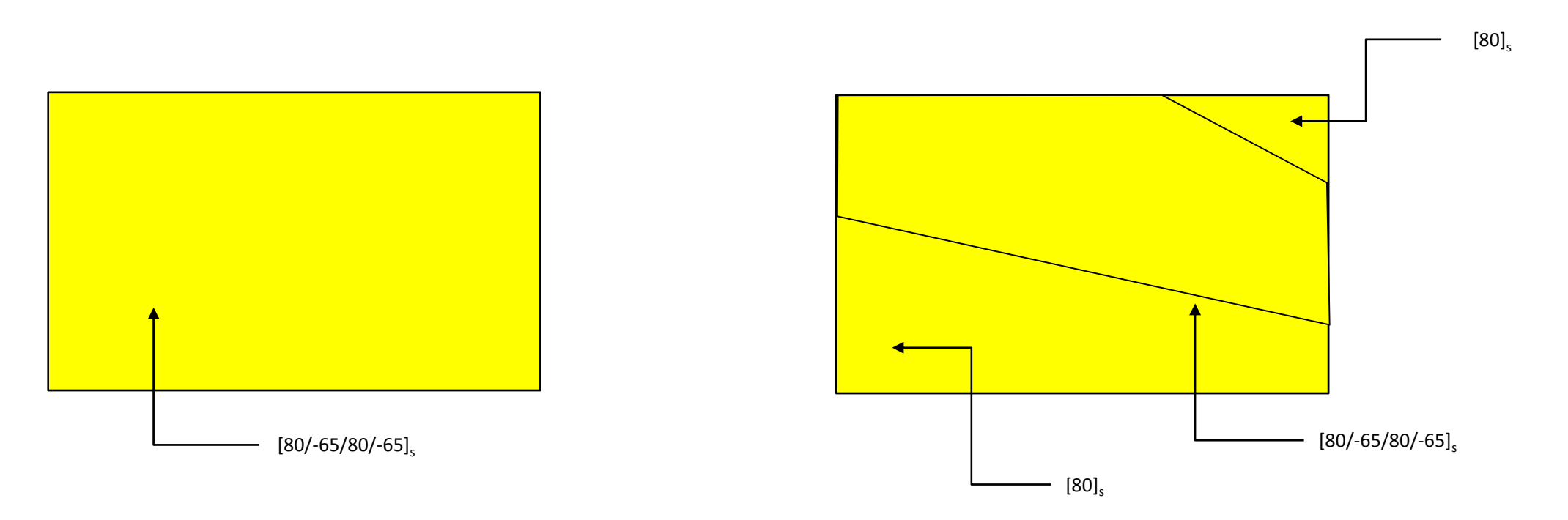

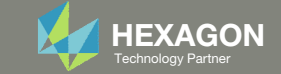

# Details of the structural model

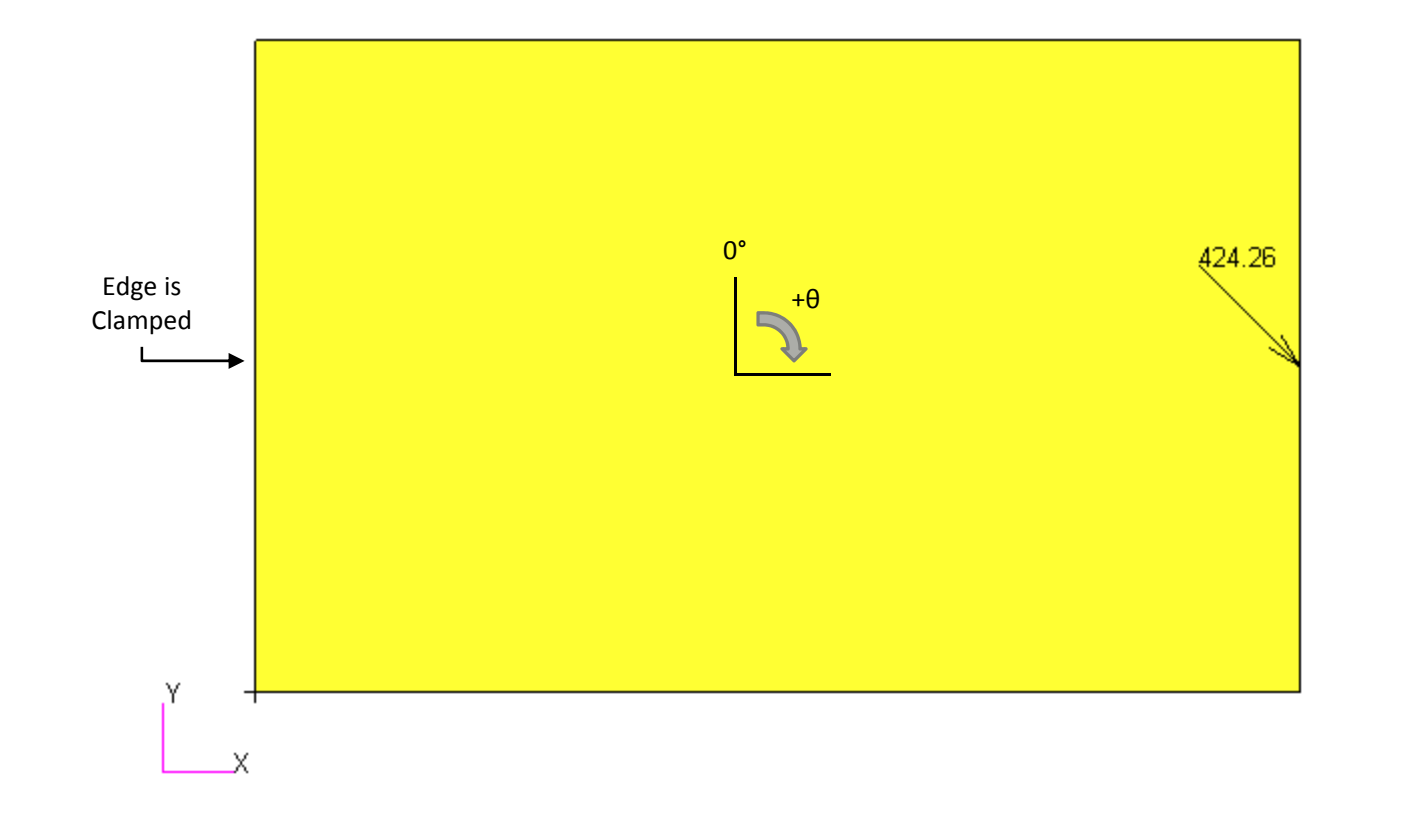

Panel: 16in. x 10in. Layup: [80/-65/80/-65]<sub>s</sub>

Questions? Email: christian@ the-engineering-lab.com

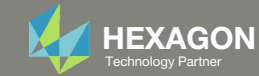

# **Optimization Problem Statement**

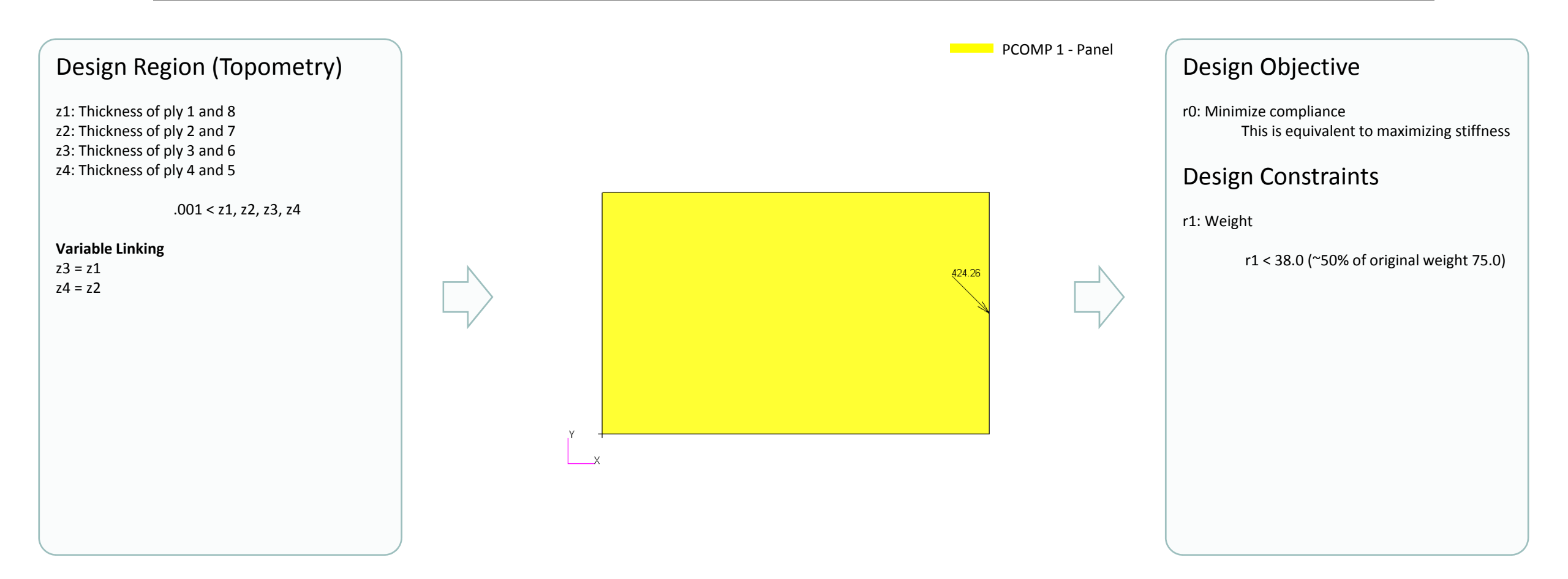

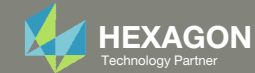

### Contact me

- Nastran SOL 200 training
- Nastran SOL 200 questions
- Structural or mechanical optimization questions
- Access to the SOL 200 Web App

christian@ the-engineering-lab.com

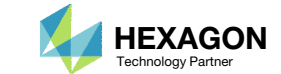

### Before Continuing

Consider the New Composite Laminate Optimization Tutorials – Composite Coupon

Visit the User's Guide to access the newest tutorials.

|          | Title and Description                                                                                                    | PDF<br>Tutorial | YouTube<br>Tutorial |
|----------|----------------------------------------------------------------------------------------------------|-----------------|---------------------|
|          | <ul> <li>Composite Coupon – Phase A – Determination of the optimal 0° direction of a composite</li> <li>The goal of this 5-phase tutorial series is to optimize a composite coupon, with a core, and produce a lightweight composite that satisfies failure index constraints. The optimal ply shapes (ply drop-offs) and ply numbers are determined for 0°, ±45°, and 90° plies. A stacking sequence optimization is performed to satisfy manufacturing requirements. One important part of optimizing composites is visualizing the composite plies. This tutorial series also demonstrates the visualization of ply drop-offs, tapered plies and core layers.</li> <li>This first phase involves determining the optimal 0° direction of a composite. It is best practice to align the 0° plies in the direction of the load. Not doing so will more than likely produce a suboptimal composite that is heavier than necessary. This tutorial demonstrates the use of MSC Nastran's optimizer to determine the optimal 0° direction of a composite. An optimization is performed to maximize the stiffness of the composite for multiple load cases and while varying the angle of the 0° plies. Ultimately, the best 0° direction is determined.</li> <li>This is the first phase in a 5-phase tutorial series.</li> </ul> | Link            | Link                |
|          | Composite Coupon – Phase B – Baseline Ply Number Optimization<br>This tutorial demonstrates how to configure a basic ply number optimization of continuous plies that<br>span the entire model. The goal of this tutorial is to demonstrate basic actions such as creating<br>variables, a weight objective and constraints on failure index. The results of this ply number<br>optimization serve as a baseline for future comparisons. In a subsequent tutorial, the ply shapes will<br>be optimized to minimize weight.<br>This is the second phase in a 5-phase tutorial series.                                                                                                    | <u>Link</u>     | <u>Link</u>         |
|          | Composite Coupon – Phase C – Data Preparation for Ply Shape Optimization<br>This tutorial is a guide to preparing data for ply shape optimization in a subsequent tutorial. The<br>maximum failure index values of the outer plies of the composite are determined and saved to<br>specially formatted PLY000i files. The PLY000i files will be used to construct optimal ply shapes in a<br>subsequent tutorial.<br>This is the third phase in a 5-phase tutorial series.                                                                                                    | <u>Link</u>     | <u>Link</u>         |
| s? Email | christian@the-engineering-lab.com                                                                                                    | 8               |                     |

Questions? Email: christian@ the-engineering-lab.com

Q

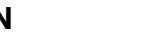

### Before Continuing

Consider the New Composite Laminate Optimization Tutorials – Composite Coupon, Continued

Visit the User's Guide to access the newest tutorials.

|        | Title and Description                                                                                                    | PDF<br>Tutorial | YouTube<br>Tutorial |
|--------|----------------------------------------------------------------------------------------------------|-----------------|---------------------|
|        | Composite Coupon – Phase D – Ply Shape and Ply Number Optimization<br>This tutorial details the process to build optimal ply shapes and perform a ply number optimization. The optimal ply shapes are constructed<br>to follow the contours of the failure indices. The ply number optimization involves minimizing weight and constraining the failure indices of<br>plies. The PLY000i files and BDF files from the previous tutorial, phase C, are used in this tutorial.<br>This is the fourth phase in a 5-phase tutorial series. | <u>Link</u>     | <u>Link</u>         |
| Before | Composite Coupon – Phase E – Stacking Sequence Optimization<br>This tutorial involves performing a stacking sequence optimization and is a continuation of the previous tutorial, phase D. A final statics<br>analysis is performed to confirm the optimized composite satisfies failure index constraints.<br>This is the fifth phase in a 5-phase tutorial series.                                                                                                    | <u>Link</u>     | <u>Link</u>         |

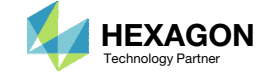

|         | $\sim$       | . •   |      |           |
|---------|--------------|-------|------|-----------|
| 'Ketore | $( \bigcirc$ | ntir  | nnna | 3         |
|         |              | IICII | ,    | $\supset$ |

Consider the New Composite Laminate Optimization Tutorials – Sandwich Composite Panel

Visit the User's Guide to access the newest tutorials.

|                  | Title and Description                                                                                                    | PDF<br>Tutorial | YouTube<br>Tutorial |
|------------------|----------------------------------------------------------------------------------------------------|-----------------|---------------------|
|                  | Sandwich Composite Panel – Phase B – Baseline Core Thickness OptimizationThe goal of this 3-phase tutorial series is to optimize a curved composite panel, with a core, and<br>produce a lightweight composite that satisfies constraints on the buckling load factor. This tutorial<br>series focuses exclusively on optimizing the thickness of the core. The methods detailed in the tutorial<br>series are applicable to both foam and honeycomb cores.This tutorial demonstrates how to configure a basic core thickness optimization where the core has a<br>constant thickness throughout the entire model. The goal of this tutorial is to demonstrate basic<br>actions such as creating variables, a weight objective and constraints on the buckling load factor. The<br>results of this core thickness optimization serve as a baseline for future comparisons. In a subsequent<br> | <u>Link</u>     | <u>Link</u>         |
|                  | Sandwich Composite Panel – Phase C – Topometry Optimization to Determine Optimal Core Shape<br>This tutorial is a guide to preparing data for core shape and core thickness optimization in a<br>subsequent tutorial. A topometry optimization is performed in this tutorial to determine the ideal<br>thickness distribution of the core throughout the entire composite panel while satisfying constraints<br>on the buckling load factor and minimizing weight. The results of a topometry optimization are<br>contained in the PLY000i files and will be used to construct optimal core shapes in a subsequent<br>tutorial.<br>This is the second phase in a 3-phase tutorial series.                                                                                                    | <u>Link</u>     | <u>Link</u>         |
|                  | Sandwich Composite Panel – Phase D – Core Shape and Core Thickness Optimization<br>This tutorial details the process to build optimal core shapes and perform a core thickness<br>optimization. The optimal core shapes are constructed to follow the contours of thickness results<br>generated by a topometry optimization. The core thickness optimization involves minimizing weight<br>and constraining the buckling load factor. The PLY000i files and BDF files from the previous tutorial,<br>phase C, are used in this tutorial. Comparisons are made between this optimization in phase D and the<br>baseline optimization performed in phase B.<br>This is the third phase in a 3-phase tutorial series.                                                                                                    | <u>Link</u>     | <u>Link</u>         |
| Questions? Email | christian@the-engineering-lab.com                                                                                                    | 10              |                     |

# Tutorial

Questions? Email: christian@ the-engineering-lab.com

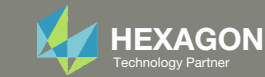

# **Tutorial Overview**

- 1. Start with a .bdf or .dat file
- 2. Use the SOL 200 Web App to:
  - Convert the .bdf file to SOL 200
    - Design Regions/Variables
    - Design Objective
    - Design Constraints
  - Perform optimization with Nastran SOL 200
- 3. Review optimization results
  - .f06
  - Topometry Optimization and Structural Results

### **Special Topics Covered**

**Linked Properties in Topometry Optimization** – When configuring a size optimization, there is an option to link variables, i.e. one variable is dependent on the change of another variable. A similar option exists for the thickness properties on the PCOMP entry, enabling users to link ply thicknesses of a composite laminate during a topometry optimization.

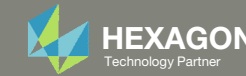

# SOL 200 Web App Capabilities

### Compatibility

- Google Chrome, Mozilla Firefox or Microsoft Edge
- Windows and Red Hat Linux

 Installable on a company laptop, workstation or server. All data remains within your company.

The Post-processor Web App and HDF5 Explorer are free to MSC Nastran users.

### **Benefits**

entries.

- REAL TIME error detection. 200+
- error validations.
- REALT TIME creation of bulk data
- Web browser accessible
- Free Post-processor web apps
  - +80 tutorials

### Web Apps

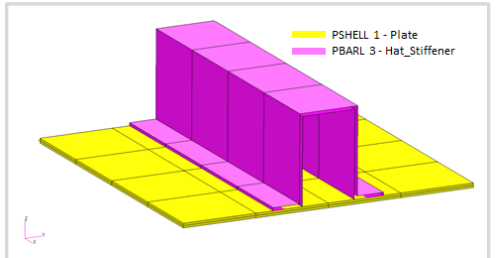

Web Apps for MSC Nastran SOL 200 Pre/post for MSC Nastran SOL 200. Support for size, topology, topometry, topography, multi-model optimization.

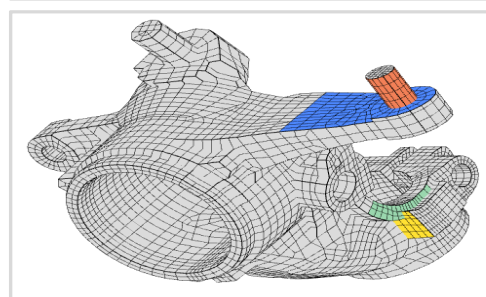

Shape Optimization Web App Use a web application to configure and perform shape optimization.

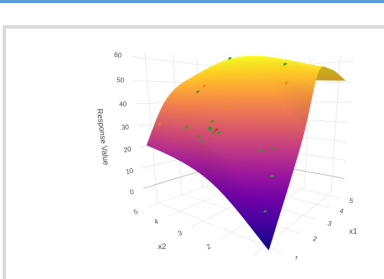

Machine Learning Web App Bayesian Optimization for nonlinear response optimization (SOL 400)

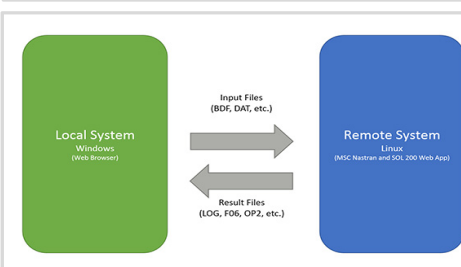

**Remote Execution Web App** Run MSC Nastran jobs on remote Linux or Windows systems available on the local network

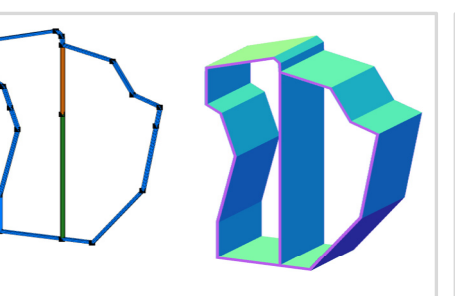

**PBMSECT Web App** Generate PBMSECT and PBRSECT entries graphically

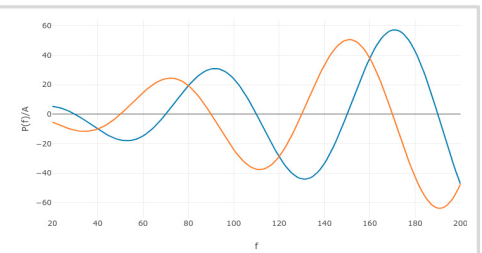

**Dynamic Loads Web App** Generate RLOAD1, RLOAD2 and **DLOAD** entries graphically

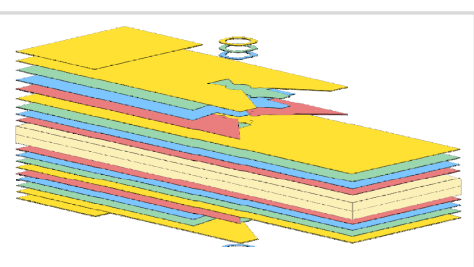

Ply Shape Optimization Web App Optimize composite ply drop-off locations, and generate new **PCOMPG** entries

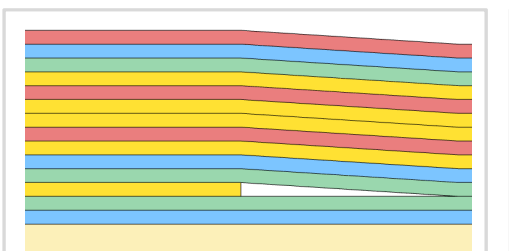

Stacking Sequence Web App Optimize the stacking sequence of composite laminate plies

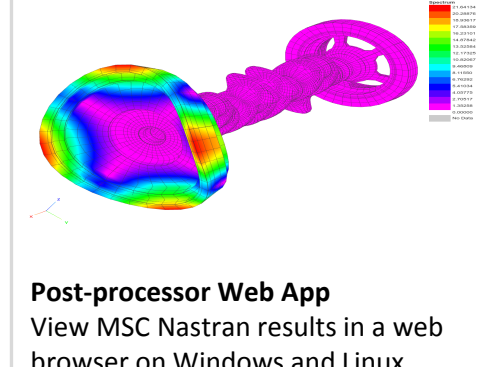

browser on Windows and Linux

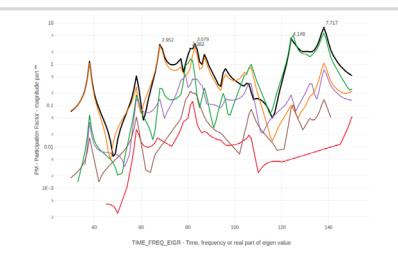

HDF5 Explorer Web App Create graphs (XY plots) using data from the H5 file

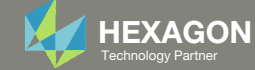

## Before Starting

 Ensure the Downloads directory is empty in order to prevent confusion with other files

- Throughout this workshop, you will be working with multiple file types and directories such as:
  - .bdf/.dat
  - nastran\_working\_directory
  - .f06, .log, .pch, .h5, etc.
- To minimize confusion with files and folders, it is encouraged to start with a clean directory.

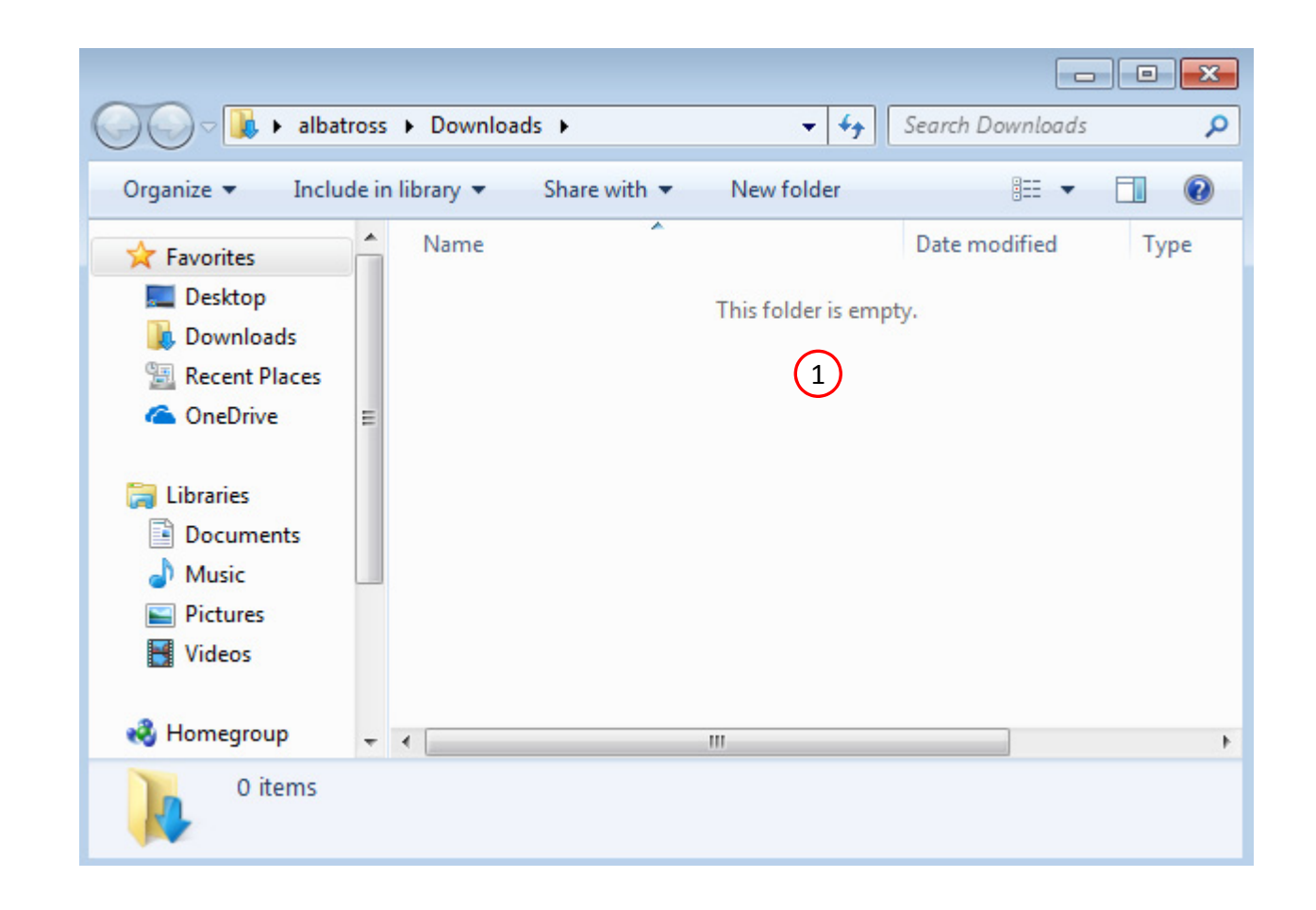

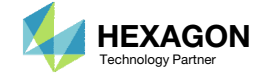

The Engineering Lab

## Go to the User's Guide

1. Click on the indicated link

• The necessary BDF files for this tutorial are available in the Tutorials section of the User's Guide.

### Select a web app to begin Before After Optimization for SOL 200 Multi Model Optimization Machine Learning | Parameter HDF5 Explorer Viewer Study Tutorials and User's Guide (1)Full list of web apps

SOL 200 Web App

Questions? Email: christian@ the-engineering-lab.com

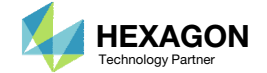

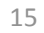

## Obtain Starting Files

- 1. Find the indicated example
- 2. Click Link
- 3. The starting file has been downloaded

• When starting the procedure, all the necessary BDF files must be collected together.

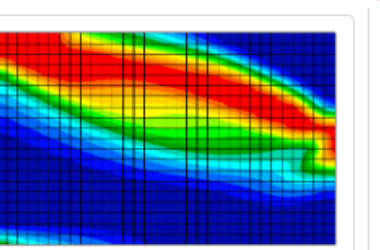

MSC Nastran Topometry Optimization of a Composite Panel

This tutorial covers the use of Topometry Optimization to determine ply shapes.

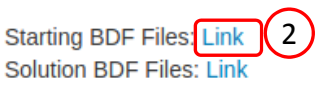

(1)

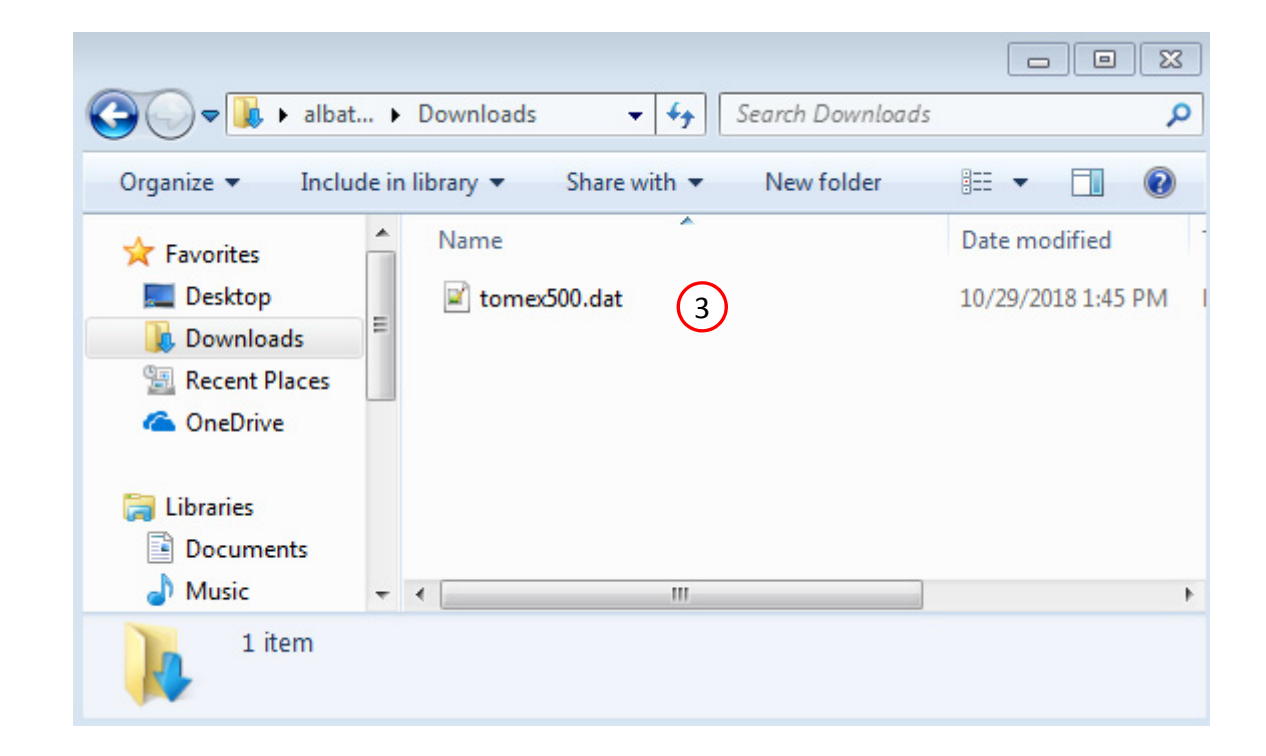

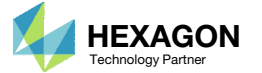

## Open the Correct Page

1. Click on the indicated link

- MSC Nastran can perform many optimization types. The SOL 200 Web App includes dedicated web apps for the following:
  - Optimization for SOL 200 (Size, Topology, Topometry, Topography, Local Optimization, Sensitivity Analysis and Global Optimization)
  - Multi Model Optimization
  - Machine Learning
- The web app also features the HDF5
   Explorer, a web application to extract results from the H5 file type.

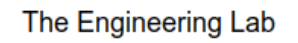

## SOL 200 Web App

#### Select a web app to begin

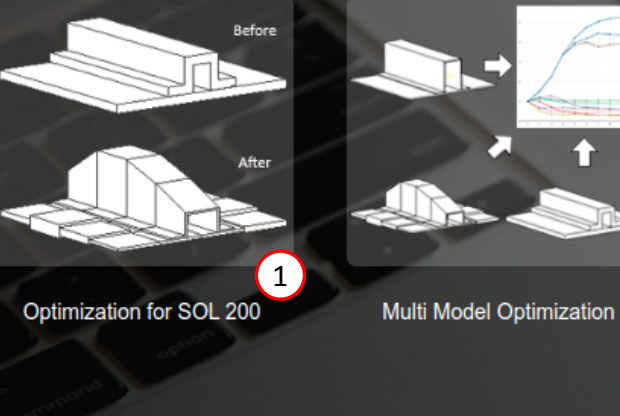

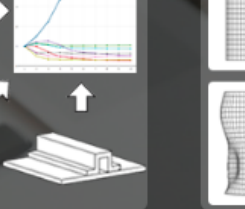

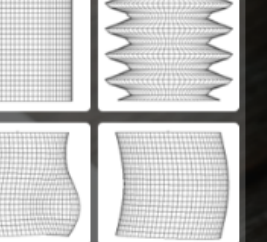

Machine Learning | Parameter Study

Tutorials and User's Guide

Full list of web apps

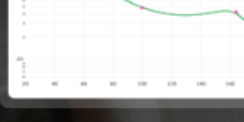

HDF5 Explorer

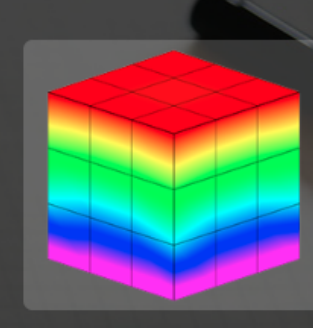

Viewer

Questions? Email: christian@ the-engineering-lab.com

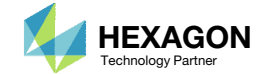

## Upload BDF Files

- Click 1. Select Files and select tomex500.dat
- 2. Click Upload Files

#### The process starts by uploading all the necessary BDF files. The BDF files can be files of your own or files found in the Tutorials section of the User's Guide.

#### Step 1 - Upload .BDF Files

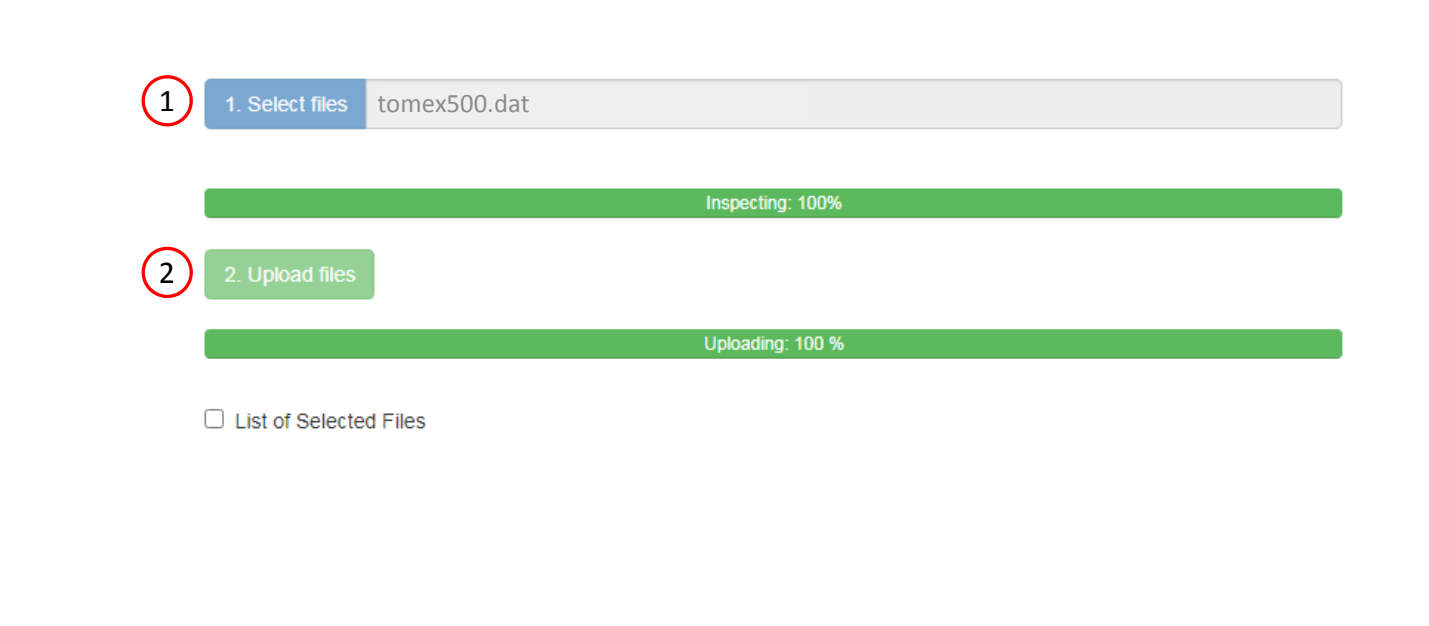

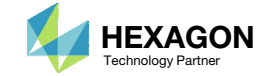

### Create Design Region

- 1. Click Topometry
- 2. In the search box, type 'thickness'
- 3. Click on the plus (+) icons to set the thickness (Ti) of Plies 1-4 as Design Regions
- 4. Scroll to the section titled Step 2 Adjust TOMVAR entries
- 5. The new Design Region is added to the table, no further edit is necessary
- Suppose the goal is to vary the thickness. In traditional Size optimization, the thickness can be a set a single design variable. With Topometry optimization, when the design region is set, each element in the region is given its own independent thickness design variable.
- If PSHELL 1 has 500 elements associated and is configured as a design region, then there will be 500 design variables created.
- Each step has hidden functionality for advanced users. The visibility is controlled by clicking +Options.
- If the property entry, e.g. PSHELL, was given a name in Patran, e.g. Car Door, the name can be shown by marking the checkbox titled Entry Name.

| SOL 200 Web App - Optimization | Upload  | Variables | Objective | Constraints | Subcases | Exporter | Results |
|--------------------------------|---------|-----------|-----------|-------------|----------|----------|---------|
| Size Topology Topometry 1      | ography |           |           |             |          |          |         |

#### Step 1 - Select design properties

#### + Options

+ Options

| (  | Create TOMVAR Property \$ |        | Property Description $\Leftrightarrow$ | Entry ≑ | Entry ID 💠 | ID     |  |  |
|----|---------------------------|--------|----------------------------------------|---------|------------|--------|--|--|
|    |                           | Search | thickness 2                            | Search  | Search     | Search |  |  |
|    | ÷                         | T1     | Thickness of ply                       | PCOMP   | 1          | 1.000  |  |  |
| (3 |                           | T2     | Thickness of ply                       | PCOMP   | 1          | 1.000  |  |  |
|    | •                         | ТЗ     | Thickness of ply                       | PCOMP   | 1          | 1.000  |  |  |
|    | •                         | Τ4     | Thickness of ply                       | PCOMP   | 1          | 1.000  |  |  |

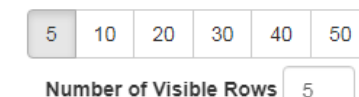

X Delete Visible Rows

### 4 Step 2 - Adjust TOMVAR Entries

|   | Label ¢ | Status ≑ | Property 🌲 | Property Description $\mbox{$$$$$$$$$$$$$$$$$}$ | Entry \$ | Entry ID 💠 | $\underset{\oplus}{\text{Initial Value}}$ | Lower Bound | Upper Bound | Allowed Discrete Values             |
|---|---------|----------|------------|-------------------------------------------------|----------|------------|-------------------------------------------|-------------|-------------|-------------------------------------|
|   | Search  | Search   | Search     | Search                                          | Search   | Search     | Search                                    | Search      | Search      | Search                              |
| × | z1      | 0        | T1         | Thickness of ply                                | PCOMP    | 1          | 1.000                                     | .001        | Upper       | Examples: -2.0, 1.0, THRU, 10.0, B' |
| × | Z2      | 5 0      | T2         | Thickness of ply                                | PCOMP    | 1          | 1.000                                     | .001        | Upper       | Examples: -2.0, 1.0, THRU, 10.0, B' |
| × | z3      | •        | Т3         | Thickness of ply                                | PCOMP    | 1          | 1.000                                     | .001        | Upper       | Examples: -2.0, 1.0, THRU, 10.0, B' |
| × | Z4      | 0        | Т4         | Thickness of ply                                | PCOMP    | 1          | 1.000                                     | .001        | Upper       | Examples: -2.0, 1.0, THRU, 10.0, B' |

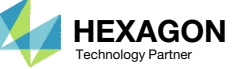

### Create Design Region

- Scroll to the section titled Step 3 Optional – Create variable links for TOMVARs
- 2. Click 2 times on +Create DLINK
- 3. Create design variables links for the thickness of ply 1 and 3
  - 1. Dependent Design Variables: z3
  - 2. Equation: z1
- 4. Create design variables links for the thickness of ply 2 and 4
  - 1. Dependent Design Variables: z4
  - 2. Equation: z2
- It is important to verify the Equation is configured properly. For example, the variable z3 is initially equal to 1.0. When the Equation is configured, it should also produce an initial value of 1.0. The resulting value of the Equation is displayed on the column titled Value of Equation and can be used to validate the Equation is configured properly.

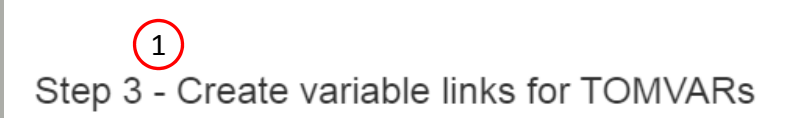

|   | Status 🌲 | Dependent Design Variables ≑ | Equation (Independent Design Variables) ≑ | Value of Equation $\mbox{$\updownarrow$}$ |
|---|----------|------------------------------|-------------------------------------------|-------------------------------------------|
|   | Search   | Search                       | Search                                    | Search                                    |
| × | •        | z3 (3.1)                     | z1 3.2                                    | 1.                                        |
| × | 0        | z4 (4.1)                     | z2 <b>4.2</b>                             | 1.                                        |

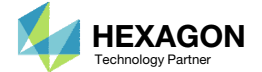

## Create Design Objective

- 1. Click on Objective
- 2. Type 'comp' in the search box
- 3. Select the plus(+) icon for Compliance
- 4. The objective with label r0 is created. The objective is to minimize (MIN)
- The objective must always be a single scalar response. A response such as weight and volume are single responses and can be used as an objective. Other responses require special care when set as an objective. For example, if the objective is stress, only the stress of a single component, e.g. von Mises, of a single element, of a single load case may be used.

| jeenve     | Equation Objective                                                                       |   |        |                 |
|------------|------------------------------------------------------------------------------------------|---|--------|-----------------|
| Step       | 1 - Select an objective                                                                  |   |        |                 |
| Select an  | analysis type                                                                            |   |        |                 |
| SOL 101    | 1 - Statics                                                                              |   |        |                 |
|            |                                                                                          |   |        |                 |
| Select a r | esponse                                                                                  |   |        |                 |
| Select a r | Response Description  \$\overline{2}\$                                                   |   |        | Response Type ≑ |
| Select a r | Response Search                                                                          |   | comp 2 | Response Type 🗢 |
| Select a r | Response Description \$ Search Compliance (Product of displacement and the applied load) | c | comp 2 | Response Type 🗢 |

#### Step 2 - Adjust objective

#### + Options

|   | Label | Status | Response<br>Type | Maximize<br>or Minimize | Property Type | ΑΤΤΑ | ATTB | ATTI |
|---|-------|--------|------------------|-------------------------|---------------|------|------|------|
| × | rO    | 0      | сомр (4          | MIN ~                   |               |      |      |      |

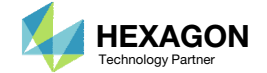

## Create Design Constraints

- 1. Click Constraints
- 2. Click on the plus (+) icon for Weight
- B. Configure the following for r1:
  - Upper Allowed Limit: 38.0

 The constraints are defined normally as would be done in a size optimization.

| SOL 200 Web App - Optimization   | Upload | Variables | Objective | Constraints | Subcases | Exporter | Results |
|----------------------------------|--------|-----------|-----------|-------------|----------|----------|---------|
| Constraints Equation Constraints |        |           |           |             |          |          |         |
| Step 1 - Select constr           | aints  |           |           |             |          |          |         |

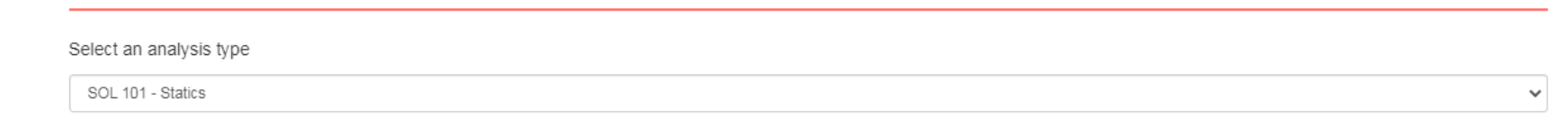

#### Select a response

|   |     | Response Description ≑ | Response Type 💠 |
|---|-----|------------------------|-----------------|
|   |     | Search                 | Search          |
| 2 | ) 🗗 | Weight                 | WEIGHT          |
|   | ÷   | Volume                 | VOLUME          |
|   | ÷   | Displacement           | DISP            |
|   | +   | Strain                 | STRAIN          |
|   | +   | Element Strain Energy  | ESE             |

### « 1 2 3 4 5 »

#### Step 2 - Adjust constraints

+ Options

|   | Label | Status<br>≑ | Response<br>Type <sup>⊕</sup> | Property Type | ATTA 🗢 | ATTB \$ | ATTi ≑ | Lower<br>Allowed<br>Limit | Upper<br>Allowed<br>Limit |
|---|-------|-------------|-------------------------------|---------------|--------|---------|--------|---------------------------|---------------------------|
|   | St    | Sear        | Search                        | Search        | Search | Search  | Search | Search                    | Search                    |
| × | r1    | 0           | WEIGHT                        |               | 3 ~    | 3 🗸     |        | Lower                     | 38.                       |

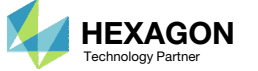

22

(3)

10 20 30 40 50

5

## Configure Optimization Settings

- 1. Click Settings
- Set P2 to 12 Print constraints and responses
- The P2 setting controls the output of the following information to the F06 file: objective, constraints, responses, properties and design variables.
- This is a topometry optimization and will generate a large amount of property and design variable data in the F06 file. To make the F06 file size manageable, the design variable information is omitted by using the P2=12 option. When the results are viewed, note that the objective and constraint information is plotted, but the design variable history is not plotted due to the P2=12 option.
- If this is a combined size and topometry optimization, P2 should be set to 15. If this is a pure size optimization, P2 should be set to 15.

#### **Optimization Settings**

| <b>-</b>    |                                                                                            | <b>• •</b> • • • • • • • • • • • • • • • • • |
|-------------|--------------------------------------------------------------------------------------------|----------------------------------------------|
| Parameter 🌩 | Description 🗢                                                                              | Configure ≑                                  |
| Search      | Search                                                                                     | Search                                       |
| APRCOD      | Approximation method to be used                                                            | 2 - Mixed Method                             |
| CONV1       | Relative criterion to detect convergence                                                   | Enter a positive real number                 |
| CONV2       | Absolute criterion to detect convergence                                                   | Enter a positive real number                 |
| DELX        | Fractional change allowed in each design variable during any optimization cycle            | Enter a positive real number                 |
| DESMAX      | Maximum number of design cycles to be performed                                            | 20                                           |
| DISBEG      | Design cycle number for discrete variable processing initiation                            | Enter a positive integer                     |
| GMAX        | Maximum constraint violation allowed at the converged optimum                              | Enter a positive real number                 |
| P1          | Print items, e.g. objective, design variables, at every n-th design cycle to the .f06 file | ☑ 1                                          |
| P2          | Items to be printed to the .f06 file                                                       | ✓ 12 - Print constraints and respons ✓       |
| TCHECK      | Topology Checkerboarding                                                                   | -1 - Automatic selection (Default) 🗸         |
| TDMIN       | Minimum diameter of members in topology optimization                                       | Enter a positive real number                 |
| TREGION     | Trust Region                                                                               | 🗌 1 - Trust Region On 🗸                      |

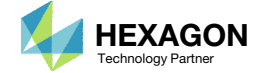

Other

Match

### Export New BDF Files

1. Click on Exporter

2. Click on Download BDF Files

 When the download button is clicked a new file named "nastran\_working\_directory" is downloaded. If the file already exists in your local folder, the folder name is appended with a number, e.g. "nastran\_working\_directory (1).zip"

#### BDF Output - Model

| assign userfile = 'optimization_results.csv', status = unknown, |
|-----------------------------------------------------------------|
| form = formatted, unit = 52                                     |
| \$ id msc, tomex5.dat \$ xmy 3-Mar-2009 mdr4                    |
| \$ PCOMP PLY-BY-PLY TOPOMETRY OPT                               |
| SOL 200                                                         |
| CEND                                                            |
|                                                                 |
| SEALL = ALL                                                     |
| SUPER = ALL                                                     |
| TITLE = PCOMP PLY-BY-PLY TOPOMETRY WITH IPOPT                   |
| ECHO = NONE                                                     |
| MAXLINES = 999999999                                            |
| DESOBJ(MIN) = 8000000                                           |
| DESGLB = 4000000                                                |
| \$ DSAPRT(FORMATTED, EXPORT, END=SENS) = ALL                    |
| SUBCASE 1                                                       |
| ANALYSIS = STATICS                                              |
| \$ DESSUB Slot                                                  |
| \$ DRSPAN Slot                                                  |
| SUBTITLE=Default                                                |
| SPC = 1                                                         |
| LOAD = 3                                                        |
| displacement(plot,sorti,real)=all                               |
| <pre>spcforces(plot,sort1,real)=all</pre>                       |
| stress(plot,sort1,real,vonmises,center)=all                     |
| BEGIN BULK                                                      |
| INCLUDE './design_model.bdf'                                    |
|                                                                 |

#### Download BDF Files

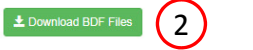

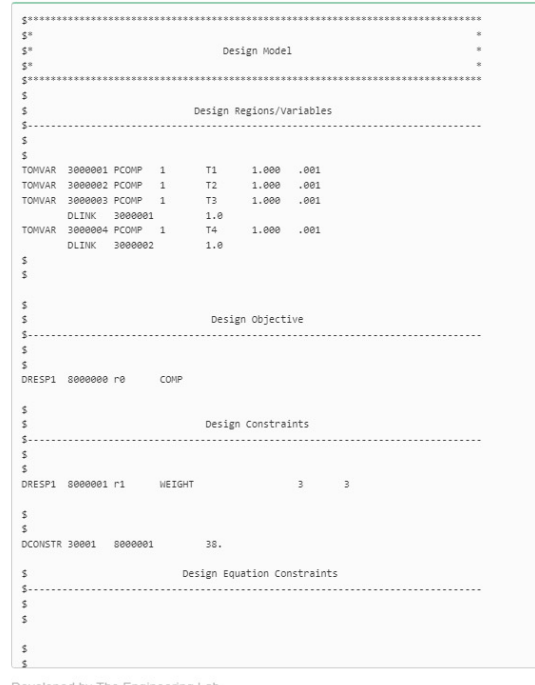

Developed by The Engineering Lab

BDF Output - Design Model

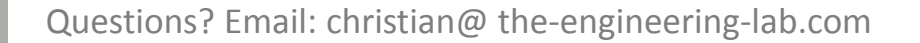

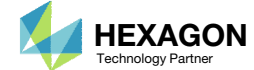

24

< >

## Perform the Optimization with Nastran SOL 200

- 1. A new .zip file has been downloaded
- 2. Right click on the file
- 3. Click Extract All
- 4. Click Extract on the following window
- Always extract the contents of the ZIP file to a new, empty folder.

| A albatross > Downloads >                                                                                                    | ~                 |                        |                  |                                    |          | ×           |
|----------------------------------------------------------------------------------------------------|-------------------|------------------------|------------------|------------------------------------|----------|-------------|
| anize  Share with  New folder  Favorites Desktop Desktop Deskt | 🔵 🗢 🚺 🕨 albatross | s ► Downloads ►        | •                | ✓ Search Downlo                    | ads      | Q           |
| Favorites     Name     Date modified     Type       Desktop     Imastran_working_directory.zip     Imastran_working_directory.zip     Imastran_working_directory.zip       OneDrive     Imastran_working_directory.zip     Imastran_working_directory.zip     Imastran_working_directory.zip       Ibraries     Imastran_working_directory.zip     Imastran_working_directory.zip     Imastran_working_directory.zip       Monegroup     Cut     Copy       Computer     Compressed (zipped) Folder     Size: 114 bytes                                                                                                    | janize 🔻 🛛 😭 Open | n ▼ Share with ▼       | New folder       | 8==                                | • 🔳      | 0           |
| Desktop       Jastran_working_directory.zip       JOP         Downloads       Open in new window         Precent Places       Open with         Documents       Wasic         Pictures       Videos         Homegroup       Cut         Computer       Cut         Network       If         Inastran_working_directory.zip       Properties         Send to       •         Computer       Cut         Network       If         Inastran_working_directory.zip       Properties         Select a Destinatio       •         Compressed (zipped) Folder       Size: 114 bytes         Select a Destinatio       ©         Show extracted files to started files to starte started files to starte started files to starte started files t                                                                                                    | Favorites         | Name                   |                  | Date modified                      | T I      | уре         |
| Recent Places   OneDrive     Libraries   Documents   Music   Pictures   Videos   Homegroup   Computer   Network     Image: Compressed (zipped) Folder   Size: 114 bytes   Select a Destination   Files will be extracted files with                                                                                                    | Desktop           | 🔒 nastran_working      | _directory.zip   | 0pen                               | 5.0.04 ( | omoress     |
| ConeDrive Libraries Documents Music Pictures Videos Homegroup Computer Network  nastran_working_directory.zip Date modified: 2/25/2 Compressed (zipped) Folder Size: 114 bytes Extract Compressed (Zipped) Folder Size: 114 bytes Extract Compressed (Zipped) Folder Size: 114 bytes Select a Destination a Files will be extracted files whe                                                                                                    | Recent Places     |                        | Y                | Open in new window                 | v        |             |
| Libraries<br>Documents<br>Music<br>Pictures<br>Videos<br>Homegroup<br>Computer<br>Network<br>nastran_working_directory.zip Date modified: 2/25/2<br>Compressed (zipped) Folder<br>Size: 114 bytes<br>Select a Destination and<br>Files will be extracted to this fo<br>Culters/user/DownloadSype<br>Show extracted files when c                                                                                                    | 📤 OneDrive        |                        | (2)              | Extract All                        |          |             |
| Documents<br>Music<br>Pictures<br>Videos<br>Homegroup<br>Computer<br>Network<br>Inastran_working_directory.zip Date modified: 2/25/2<br>Compressed (zipped) Folder<br>Size: 114 bytes<br>Size: 114 bytes<br>Select a Destination and<br>Files will be extracted to this fol<br>Cut Copy<br>Create shortcut<br>Delete<br>Rename<br>Properties<br>Select a Destination and<br>Files will be extracted to this fol<br>Cut Select a Destination and<br>Files will be extracted files when co                                                                                                    | Libraries         |                        |                  | Edit with Notepad++                | •        |             |
| Music<br>Pictures<br>Videos<br>Homegroup<br>Computer<br>Network<br>Image: Seed to<br>Cut<br>Copy<br>Create shortcut<br>Delete<br>Rename<br>Properties<br>Compressed (zipped) Folder<br>Size: 114 bytes<br>Select a Destination and E<br>Files will be extracted to this folde<br>CUt<br>Copy<br>Create shortcut<br>Delete<br>Rename<br>Properties<br>Select a Destination and E<br>Files will be extracted to this folde<br>CUSers/userA/DownloadAynastre<br>Show extracted files when com                                                                                                    | Documents         |                        |                  | Open with                          |          |             |
| Videos<br>Videos<br>Homegroup<br>Computer<br>Network<br>nastran_working_directory.zip Date modified: 2/25/2<br>Compressed (zipped) Folder<br>Size: 114 bytes<br>Size: 114 bytes<br>Select a Destination and Ext<br>Files will be extracted to this folder:<br>CAUSers/user/Downloads/mastran<br>Show extracted files when compl                                                                                                    | Music             |                        |                  | Share with<br>Restore previous ver | sions    |             |
| Homegroup<br>Computer<br>Network<br>nastran_working_directory.zip Date modified: 2/25/2<br>Compressed (zipped) Folder<br>Size: 114 bytes<br>Size: 114 bytes<br>Select a Destination and Extra<br>Files will be extracted to this folder:<br>(CUtsers/useA/Downloads/nastran_w)<br>Show extracted files when complet                                                                                                    | Videos            |                        |                  | Send to                            |          | +           |
| Homegroup<br>Computer<br>Network<br>nastran_working_directory.zip Date modified: 2/25/2<br>Compressed (zipped) Folder<br>Size: 114 bytes<br>Select a Destination and Extra<br>Files will be extracted to this folder:                                                                                                    | 10674             |                        |                  | Cut                                |          |             |
| Computer<br>Network<br>nastran_working_directory.zip Date modified: 2/25/2<br>Compressed (zipped) Folder<br>Size: 114 bytes<br>Select a Destination and Extract<br>Files will be extracted to this folder:<br>C:\Users\user\Downloads\nastran_work<br>Show extracted files when complete                                                                                                    | Homegroup         |                        |                  | Сору                               |          |             |
| Network                                                                                                    | Computer          |                        |                  | Create shortcut                    |          |             |
| Nastran_working_directory.zip   Date modified: 2/25/2   Compressed (zipped)   Folder   Size: 114 bytes     Select a Destination and Extract Fi   Files will be extracted to this folder:   CAUSers/user/Downloads/nastran_working   If Show extracted files when complete                                                                                                    |                   |                        |                  | Delete                             |          |             |
| nastran_working_directory.zip       Date modified: 2/25/2       Properties         Compressed (zipped) Folder       Size: 114 bytes         Select a Destination and Extract File:         Files will be extracted to this folder:         C\Users\user\Downloads\nastran_working_d         Show extracted files when complete                                                                                                    | Network           | •                      | III              | Rename                             |          | •           |
| Compressed (zipped) Folder Size: 114 bytes<br>Size: 114 bytes<br>Select a Destination and Extract Files<br>Files will be extracted to this folder:<br>C:\Users\user\Downloads\nastran_working_dir<br>Show extracted files when complete                                                                                                    | nastran_worki     | ing_directory.zip Date | modified: 2/25/2 | Properties                         |          |             |
| Select a Destination and Extract Files<br>Files will be extracted to this folder:<br>C:\Users\user\Downloads\nastran_working_dir<br>I Show extracted files when complete                                                                                                    | Compressed (zi    | ipped) Folder          | Size: 114 bytes  | G                                  | ) 🚺 Ext  | ract Com    |
| Select a Destination and Extract Files<br>Files will be extracted to this folder:<br>C:\Users\user\Downloads\nastran_working_dir<br>Show extracted files when complete                                                                                                    |                   |                        |                  |                                    |          |             |
| Files will be extracted to this folder:         C:\Users\user\Downloads\nastran_working_dire         Image: Show extracted files when complete                                                                                                    |                   |                        |                  |                                    | Select   | a Dest      |
| C:\Users\user\Downloads\nastran_working_directory<br>Show extracted files when complete                                                                                                    |                   |                        |                  |                                    | Files wi | ll be extra |
| Show extracted files when complete                                                                                                    |                   |                        |                  |                                    | C:\Use   | ers\user\[  |
|                                                                                                    |                   |                        |                  |                                    | Show     | v extracte  |
|                                                                                                    |                   |                        |                  |                                    |          |             |
|                                                                                                    |                   |                        |                  |                                    |          |             |
|                                                                                                    |                   |                        |                  |                                    |          |             |
|                                                                                                    |                   |                        |                  |                                    |          |             |
|                                                                                                    |                   |                        |                  |                                    |          |             |
|                                                                                                    |                   |                        |                  |                                    |          |             |
|                                                                                                    |                   |                        |                  |                                    |          |             |
|                                                                                                    |                   |                        |                  |                                    |          |             |
|                                                                                                    |                   |                        |                  |                                    |          |             |

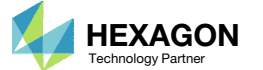

### Perform the Optimization with Nastran SOL 200

- 1. Inside of the new folder, double click on Start MSC Nastran
- 2. Click Open, Run or Allow Access on any subsequent windows
- 3. MSC Nastran will now start
- After a successful optimization, the results will be automatically displayed as long as the following files are present: BDF, F06 and LOG.
- One can run the Nastran job on a remote machine as follows:
  1) Copy the BDF files and the INCLUDE files to a remote machine. 2) Run the MSC Nastran job on the remote machine. 3) After completion, copy the BDF, F06, LOG, H5 files to the local machine. 4) Click "Start MSC Nastran" to display the results.

#### Using Linux?

Follow these instructions:
1) Open Terminal
2) Navigate to the nastran\_working\_directory cd ./nastran\_working\_directory
3) Use this command to start the process ./Start\_MSC\_Nastran.sh

In some instances, execute permission must be granted to the directory. Use this command. This command assumes you are one folder level up.

sudo chmod -R u+x ./nastran\_working\_directory

| 🗸 🖓 🖉 Downl 🕨 nastran_working_directory 🕨 🗸 🗸           | ✓ Search nastran_worki | ing_dir 🔎     |         |
|---------------------------------------------------------|------------------------|---------------|---------|
| Organize   Include in library   Share with   New folder | :== ▼                  |               | n File  |
| Favorites                                               | Date modified          | Туре          |         |
| 💻 Desktop                                               | 2/24/2018 1:57 PM      | File folder D | o you   |
| 📕 Downloads 🛛 🖉 design_model.bdf                        | 2/24/2018 1:57 PM      | BDF File      |         |
| 🕮 Recent Places 📄 model.bdf                             | 2/24/2018 1:57 PM      | BDF File      | 7       |
| ConeDrive 🛛 🔁 Start MSC Nastran                         | 2/24/2018 1:57 PM      | Shortcut      |         |
| Libraries     Documents                                 |                        |               | ] Alwaj |
| ⊷ Homegroup                                             |                        | (             |         |
|                                                         |                        |               |         |

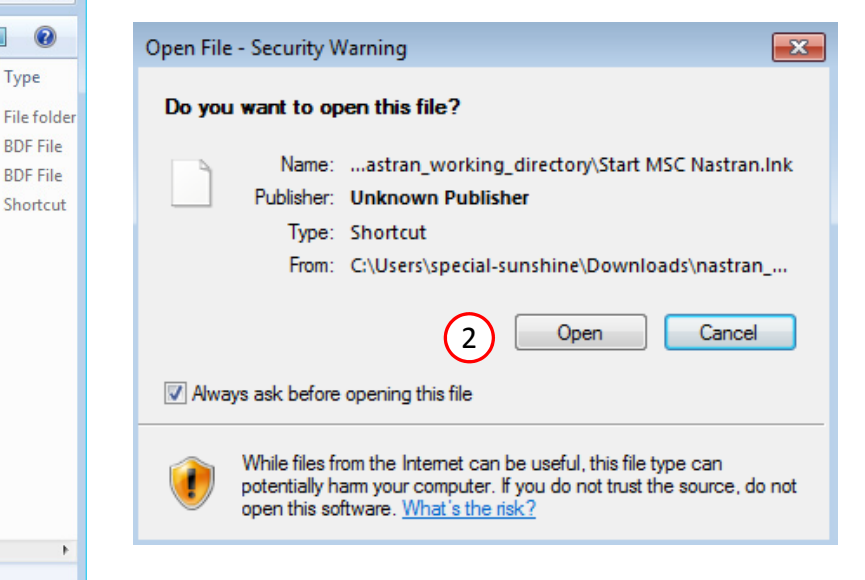

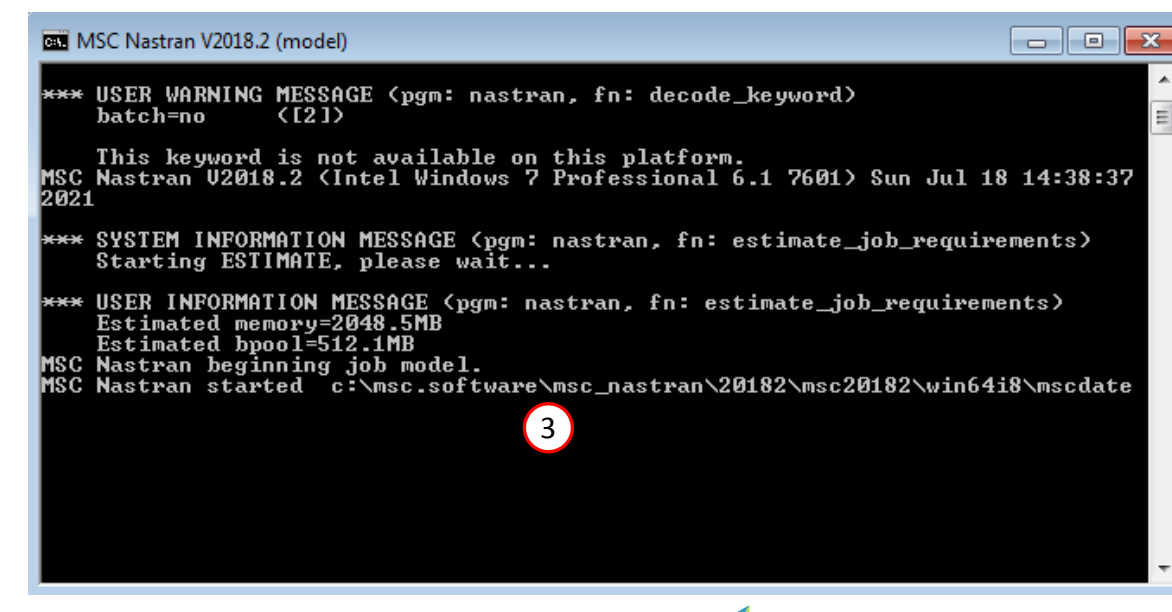

Questions? Email: christian@ the-engineering-lab.com

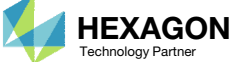

### Status

1. While MSC Nastran is running, a status page will show the current state of MSC Nastran

The status of the MSC Nastran job is reported on the Status page. Note that Windows 7 users will experience a delay in the status updates. All other users of Windows 10 and Red Hat Linux will see immediate status updates.

#### SOL 200 Web App - Status

network Python 👘 📥 MSC Nastran

#### Status

| Name      | Status of Job | Design Cycle | RUN TERMINATED DUE TO |
|-----------|---------------|--------------|-----------------------|
| model.bdf | Running       | None         |                       |

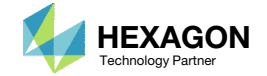

## Review Optimization Results

After MSC Nastran is finished, the results will be automatically uploaded.

- Ensure the messages shown have green checkmarks. This is indication of success. Any red icons indicate challenges.
- The final value of objective, normalized constraints (not shown here) and design variables can be reviewed.
- Note that in a Topometry optimization, hundreds or thousands of design variables can be created. In this situation, the Design Variables are not plotted and displayed. Instead, the Objective and Normalized Constraints are displayed. It is recommended that a traditional postprocessor be used to review the design variable results.

#### 1 Final Message in .f06

RUN TERMINATED DUE TO HARD CONVERGENCE TO AN OPTIMUM AT CYCLE NUMBER =

#### Objective

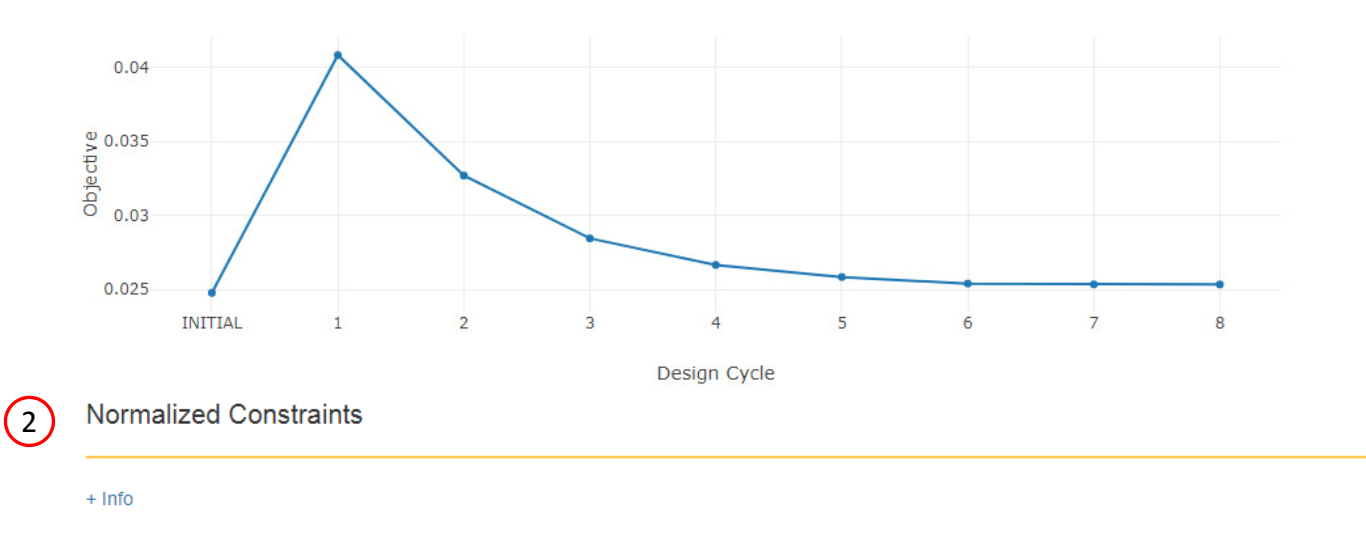

8.

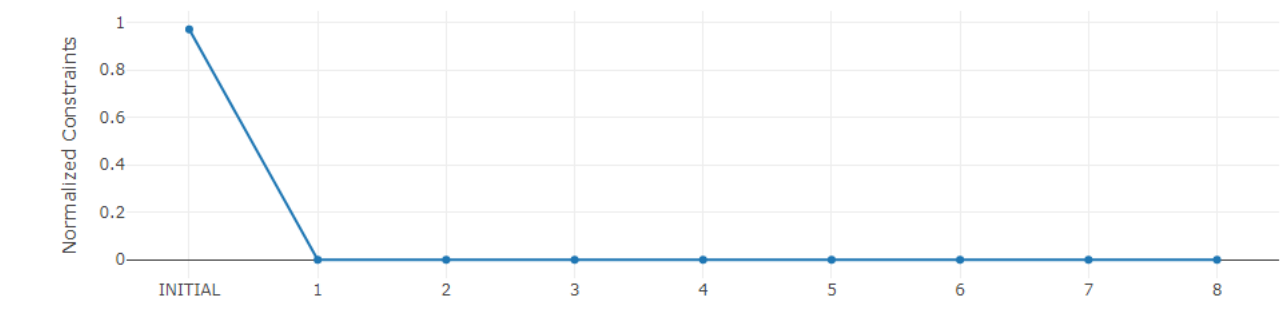

Design Cycle

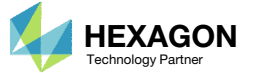

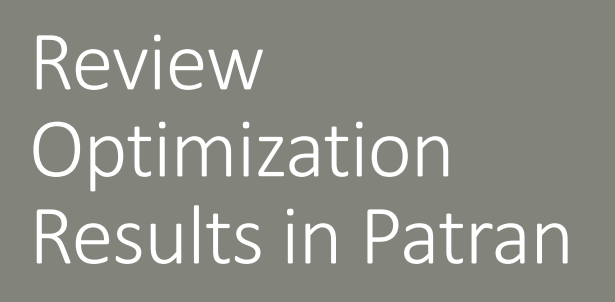

- 1. Start a new Patran session
- 2. Right click to open a menu
- 3. Go to Import Model and click on MSC.Nastran Input
- Select model.bdf (This file was used for the optimization)
- 5. Click Apply

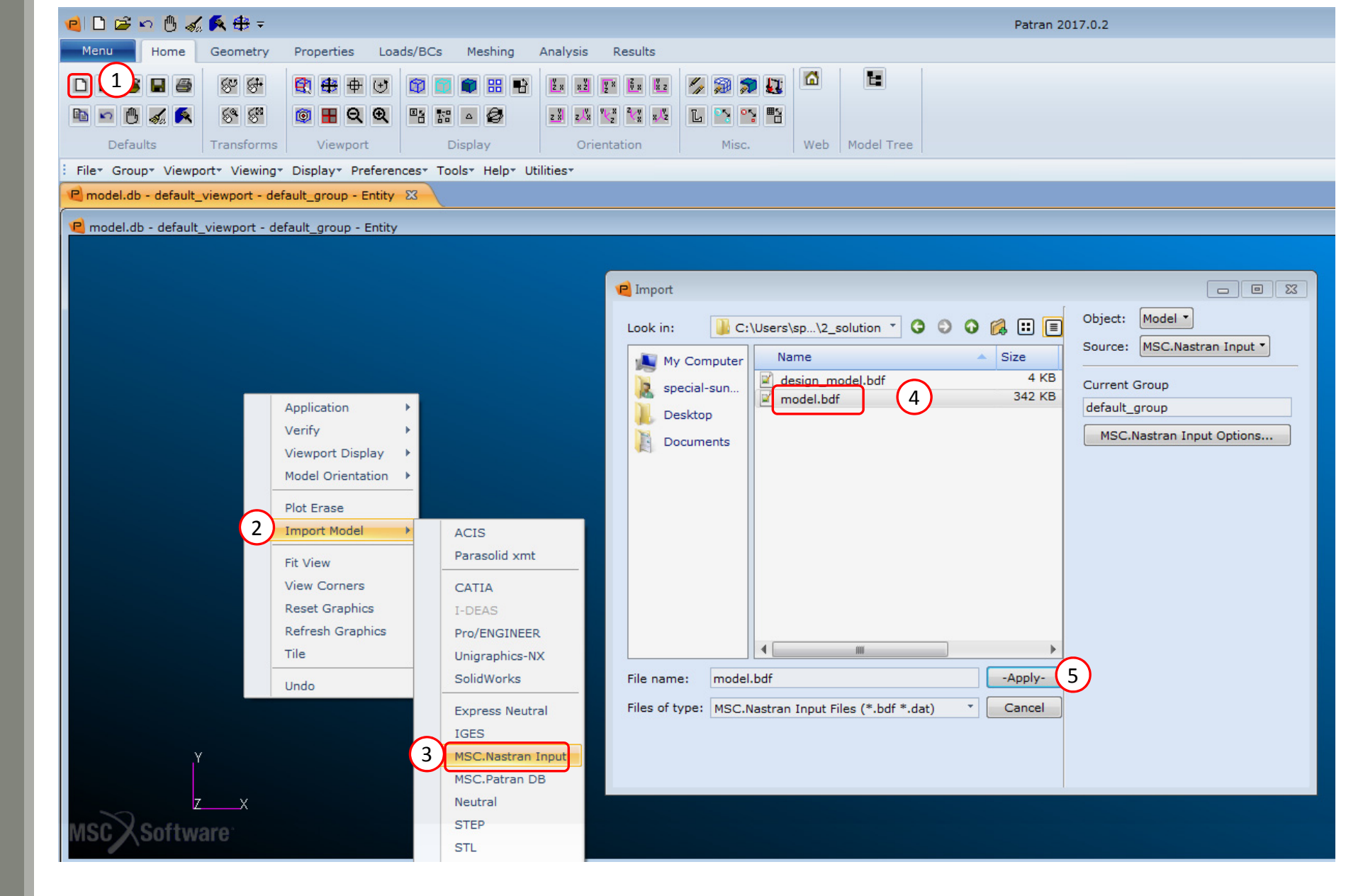

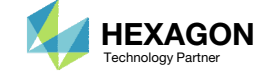

## Review Optimization Results in Patran

- 1. Click Smooth Shading
- Go to Tools > Design Study and click on Post-Process
- 3. Click Select Results File
- 4. Type "\*.ply" and press the enter key to show all the files in the folder
- 5. Select model.ply0001 (This file was created during the optimization)
- 6. Click OK
- 7. Click Apply
- 8. Repeat steps 3-7 for the following files:
  - 1. model.ply0002

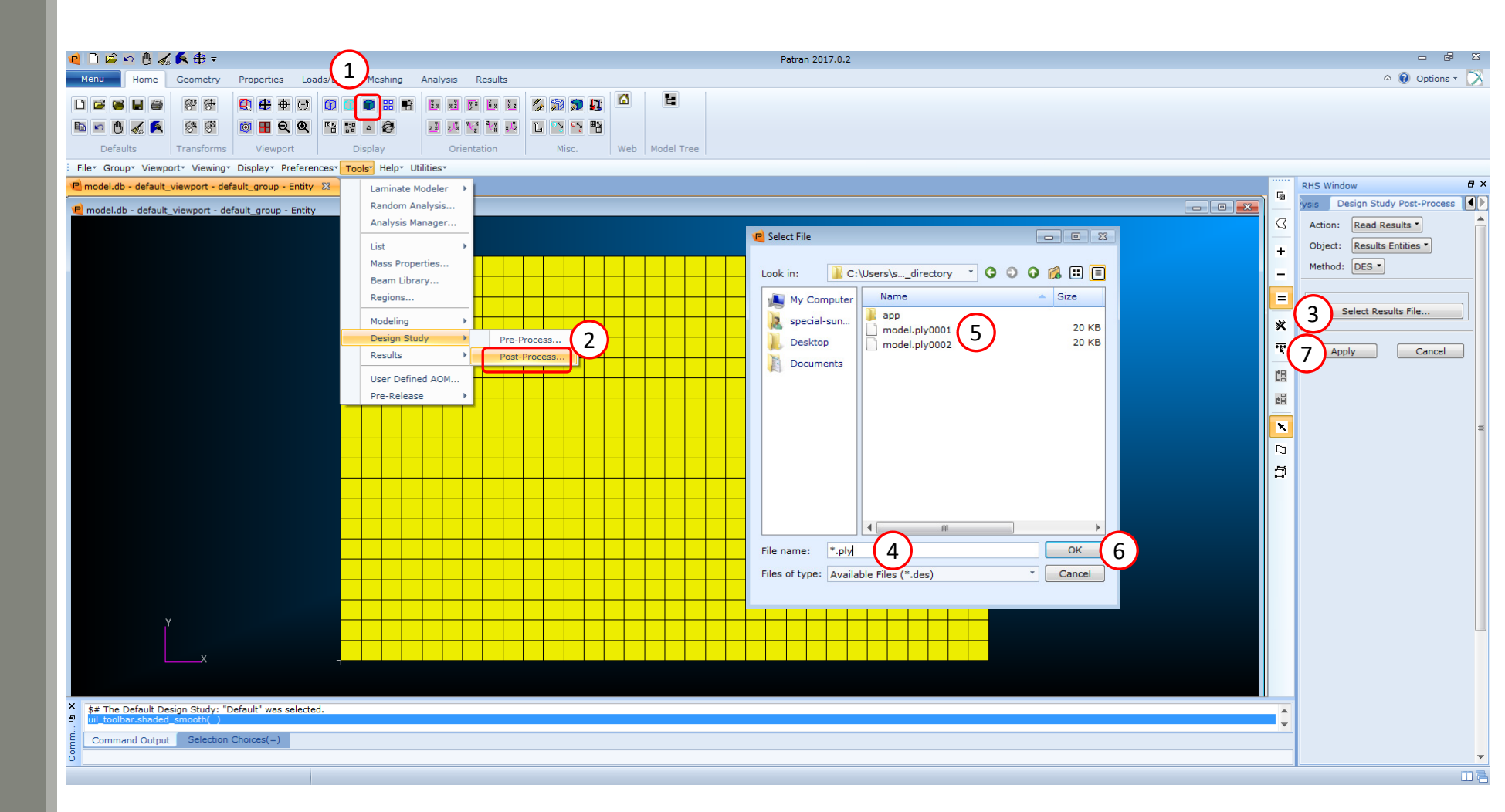

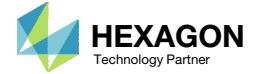

## Review Optimization Results in Patran

- 1. Click the clear icon
- 2. Click Results
- 3. Set the following:
  - Action: Create
  - Object: Fringe
- 4. Select: DESIGN CYCLE: 8, model.ply0001 (The row should be highlighted blue)
- Select Topology Optimization, Element D...(The row should be highlighted blue)
- 6. Click Apply
- 7. Repeat steps 4-6 for the following:
  - DESIGN CYCLE: 8, model.ply0002

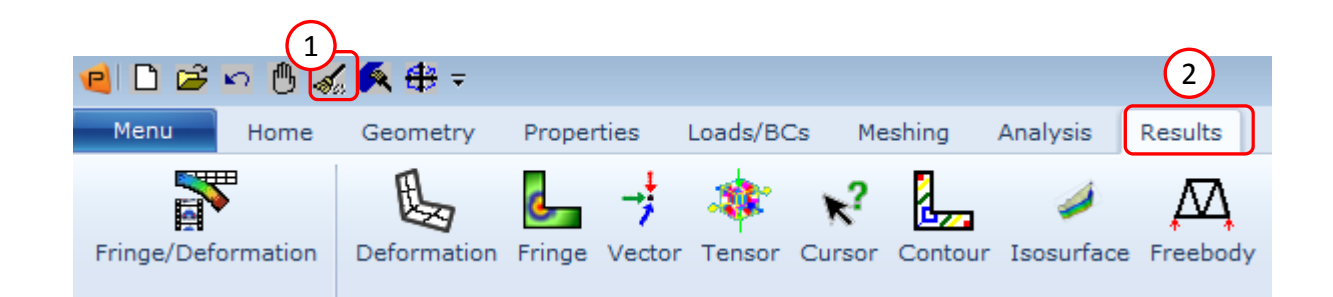

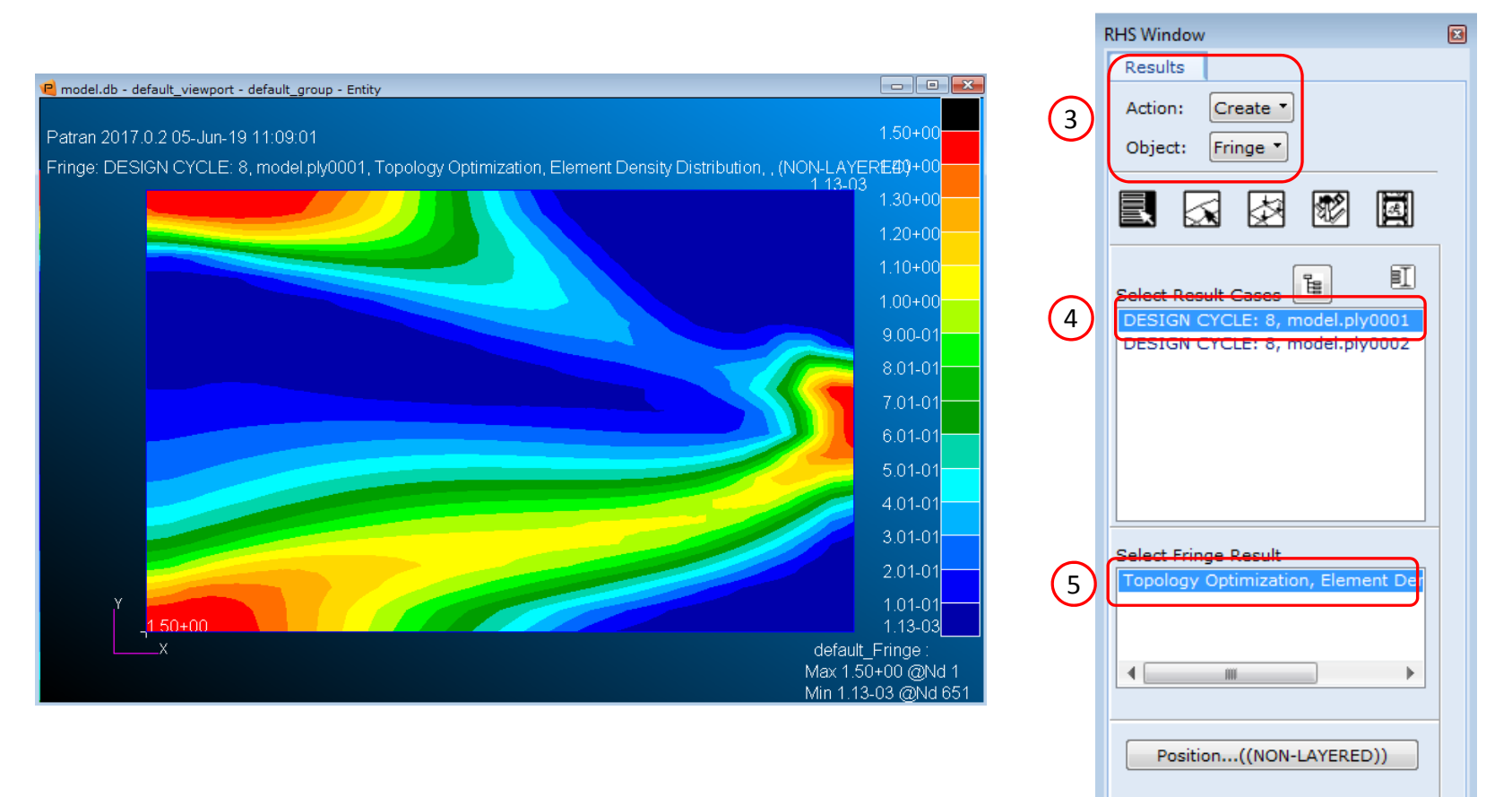

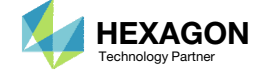

Reset

Animate

Apply

6

Ensure the BDF files prior to optimization have one of these entries:

- H5 Output
  - MDLPRM HDF5
  - HDF5OUT INPUT YES

MDLPRM HDF5 is supported in MSC Nastran 2016.1 and newer. HDF5OUT is supported in MSC Nastran 2022.2 and newer.

The following applies to MSC Nastran 2023.4 and older. For MSC Nastran 2024.1, this is not needed.

#### Change DESPCH1 to 1

- DESPCH
  - Before:

PARAM DESPCH1 -1

- After:
  - PARAM DESPCH11

DESPCH1 -1 outputs entries to the PCH file in the small field format. Since the PSHELL IDs are longer than 8 characters, the IDs appear as asterisk characters, e.g. \*\*\*\*\*\*\*. DESPCH1 1 outputs the entries in the large field format, so the IDs are fully visible.

| 24 | CQUAD4 | 1  | 1 1  | 2    | 23 | 22 | . 24 | CQUAD4 | 1  | 10000001 1  | 2  | 23 | 22 |  |
|----|--------|----|------|------|----|----|------|--------|----|-------------|----|----|----|--|
| 25 | CQUAD4 | 2  | 1 2  | 3    | 24 | 23 | 25   | CQUAD4 | 2  | 10000002 2  | 3  | 24 | 23 |  |
| 26 | CQUAD4 | 3  | 1 3  | 4    | 25 | 24 | = 26 | CQUAD4 | 3  | 1000003 3   | 4  | 25 | 24 |  |
| 27 | CQUAD4 | 4  | 14   | 5    | 26 | 25 | 27   | CQUAD4 | 4  | 10000004 4  | 5  | 26 | 25 |  |
| 8  | CQUAD4 | 5  | 15   | 6    | 27 | 26 | 28   | CQUAD4 | 5  | 10000005 5  | 6  | 27 | 26 |  |
| 9  | CQUAD4 | 6  | 16   | 7    | 28 | 27 | 29   | CQUAD4 | 6  | 10000006 6  | 7  | 28 | 27 |  |
| 0  | CQUAD4 | 7  | 17   | 8    | 29 | 28 | 30   | CQUAD4 | 7  | 10000007 7  | 8  | 29 | 28 |  |
| 1  | CQUAD4 | 8  | 18   | 9    | 30 | 29 | 31   | CQUAD4 | 8  | 10000008 8  | 9  | 30 | 29 |  |
| 2  | CQUAD4 | 9  | 19   | 10   | 31 | 30 | 32   | CQUAD4 | 9  | 10000009 9  | 10 | 31 | 30 |  |
| 3  | CQUAD4 | 10 | 1 10 | ) 11 | 32 | 31 | 33   | CQUAD4 | 10 | 10000010 10 | 11 | 32 | 31 |  |
| 4  | CQUAD4 | 11 | 1 1: | l 12 | 33 | 32 | 34   | CQUAD4 | 11 | 10000011 11 | 12 | 33 | 32 |  |
| 5  | CQUAD4 | 12 | 1 1: | 2 13 | 34 | 33 | 35   | CQUAD4 | 12 | 10000012 12 | 13 | 34 | 33 |  |
| 6  | CQUAD4 | 13 | 1 1: | 3 14 | 35 | 34 | 36   | CQUAD4 | 13 | 10000013 13 | 14 | 35 | 34 |  |
| 7  | CQUAD4 | 14 | 1 1  | 1 15 | 36 | 35 | 37   | CQUAD4 | 14 | 10000014 14 | 15 | 36 | 35 |  |
| 8  | CQUAD4 | 15 | 1 1  | 5 16 | 37 | 36 | 38   | CQUAD4 | 15 | 10000015 15 | 16 | 37 | 36 |  |
| 9  | CQUAD4 | 16 | 1 1  | 5 17 | 38 | 37 | 39   | CQUAD4 | 16 | 10000016 16 | 17 | 38 | 37 |  |
| 0  | CQUAD4 | 17 | 1 1' | 7 18 | 39 | 38 | 40   | CQUAD4 | 17 | 10000017 17 | 18 | 39 | 38 |  |

| 📄 model.p | ch 🔣 |                |                                     |                           |                                 |                                 |                                      |                                 |                                         |
|-----------|------|----------------|-------------------------------------|---------------------------|---------------------------------|---------------------------------|--------------------------------------|---------------------------------|-----------------------------------------|
| 1         | Ş    |                |                                     |                           |                                 |                                 |                                      |                                 |                                         |
| 2         | Ş    | ste ste ste st |                                     |                           |                                 | ale ale ale ale ale ale ale ale | and an all all all all all all all a | de de de de de de de de         | ale ale ale ale ale ale ale ale ale ale |
| 3         | Ş    | *              |                                     |                           |                                 |                                 |                                      |                                 | skr                                     |
| 4         | Ş    | -skr           | CONTIN                              | UOUS DE                   | SIGN CY                         | CLE NUN                         | IBER =                               | 8                               | yler (                                  |
| 5         | Ş    | *              |                                     |                           |                                 |                                 |                                      |                                 | *                                       |
| 6         | Ş    | ste ste ste    | and an an an an an an an a          | e de de de de de de de de | r de de de de de de de de d     | ale ale ale ale ale ale ale ale | e de de de de de de de de de         | ale ale ale ale ale ale ale ale | ale ale ale ale ale ale ale ale ale ale |
| 7         | Ş    |                |                                     |                           |                                 |                                 |                                      |                                 |                                         |
| 8         | Ş    |                |                                     |                           |                                 |                                 |                                      |                                 |                                         |
| 9         | Ş    | ste ste ste    | ale ale ale ale ale ale ale ale ale | *******                   | , de de de de de de de de       | ******                          | in the the the the the the the the   | ****                            | nde nde nde nde nde nde nde nde         |
| 10        | Ş    | *              |                                     |                           |                                 |                                 |                                      |                                 | ster.                                   |
| 11        | Ş    | skr            | CONTIN                              | UOUS DE                   | SIGN CY                         | CLE NUN                         | IBER =                               | 8                               | *                                       |
| 12        | Ş    | skr            |                                     |                           |                                 |                                 |                                      |                                 | ske                                     |
| 13        | \$   | she she she sh | ale ale ale ale ale ale ale ale a   | ******                    | بله بله بله بله بله بله بله بله | ******                          |                                      | *****                           | ale ale ale ale ale ale ale ale ale ale |
| 14        | Ş    |                |                                     |                           |                                 |                                 |                                      |                                 |                                         |
| 15        | Ş    |                |                                     |                           |                                 |                                 |                                      | (1                              |                                         |
| 16        | Ş    | UPDATED ANA    | LYSIS MOI                           | DEL DATA                  | ENTRIES                         |                                 |                                      | <u> </u>                        |                                         |
| 17        | Ş    |                |                                     |                           |                                 |                                 |                                      |                                 |                                         |
| 18        | PC   | OMP 100000     | 10105                               | 0.0                       | 650000.                         | TSAI                            | 0.0                                  | 0.0                             | SYM                                     |
| 19        |      | 7              | 0 1.5                               | 80.                       | YES                             | 70                              | .774108                              | -65.                            | YES                                     |
| 20        |      | 7              | 0 1.5                               | 80.                       | YES                             | 70                              | .774108                              | -65.                            | YES                                     |
| 21        | Ş    | Spawned PSHEI  | L, MAT2 e                           | entries f                 | rom PCOM                        | IP 100                          | 00001                                |                                 |                                         |
| 22        | Ş    | PSHELL*        | 1000                                | 0001                      | 11000                           | 0001 9.                         | 09643308                             | E+00                            | 210000001*                              |
| 23        | Ş    | * 1            | .00000000                           | )E+00                     |                                 | 0 1.                            | 00000000                             | E+00 0.                         | 00000000E+00*                           |
| 24        | Ş    | * -1           | .0500000                            | )E-02 9.                  | 08593308                        | E+00                            | 41000                                | 0001                            |                                         |
| 25        | Ş    | MAT2*          | 11000                               | 0001 1.                   | 92043294                        | E+06 2.                         | 00203393                             | E+06 -4.                        | 72326628E+05*                           |
| 26        | \$   | * 2            | .27776275                           | БE+07 З.                  | 50255102                        | E+04 2.                         | 62296904                             | E+06 5.                         | 85260000E-02*                           |
| 27        | Ş    | * 0            | .00000000                           | )E+00 0.                  | 00000000                        | E+00 0.                         | 00000000                             | E+00 0.                         | 0000000E+00*                            |
| 28        | Ş    | * 0            | .00000000                           | )E+00 0.                  | 00000000                        | E+00 0.                         | 00000000                             | E+00 0.                         | 00000000E+00*                           |
| 29        | Ş    | *              |                                     | 0                         |                                 |                                 |                                      |                                 |                                         |

| tomex50 | 0 (1).dat 🔛 |                    |         |              |          |        |         |      |
|---------|-------------|--------------------|---------|--------------|----------|--------|---------|------|
| 384     | \$ Ultir    | nate longitudinal  | compres | sive strengt | ch: 217  | 56E3   | PSI     |      |
| 385     | \$ Ultir    | nate transverse te | nsile s | strength:    | 5.       | 802E3  | PSI     |      |
| 386     | \$ Ultir    | nate transverse co | mpressi | ve strength: | : 35.    | 68E3   | PSI     |      |
| 387     | \$ Ultir    | mate in-plane shea | r stren | igth:        | 9.       | 863E3  | PSI     |      |
| 388     | Ş           |                    |         |              |          |        |         |      |
| 389     | \$ Sourd    | ce: Tsai, S.W. and | Hahn,   | H.T., Introd | duction  | to Co  | mposite | Mate |
| 390     | \$ FL, 1    | Table 1.7, p. 19;  | Table 7 | .1, p.292; 1 | Table 8. | 3, p.  | 342.    |      |
| 391     | \$ 1        | 2    3             | 4       | 5            | 6        | 7      | 8       | 11   |
| 392     | MAT8        | 70 26.25e6         | 1.49e6  | .28 1.0      | )4e6     |        |         | .05  |
| 393     |             |                    |         | 217560. 217  | 7560. 58 | 302.   | 35683.  | 986  |
| 394     | PCOMP       | 100000010105       | 0.0     | 650000.      | TSAI     | 0.0    | 0.0     |      |
| 395     |             | 70 1.5             | 80.     | YES          | 70.      | 77410  | 8-65.   |      |
| 396     |             | 70 1.5             | 80.     | YES          | 70.      | 77410  | 8-65.   |      |
| 397     | PCOMP       | 100000020105       | 0.0     | 650000.      | TSAI     | 0.0    | 0.0     |      |
| 398     |             | 70 1.39312         | 80.     | YES          | 70.      | 05296  | 4-65.   |      |
| 399     |             | 70 1.39312         | 80.     | YES          | 70.      | 05296  | 4-65.   |      |
| 400     | PCOMP       | 100000030105       | 0.0     | 650000.      | TSAI     | 0.0    | 0.0     |      |
| 401     |             | 70 .946061         | 80.     | YES          | 70.      | 01197  | 4-65.   |      |
| 402     |             | 70 .946061         | 80.     | YES          | 70.      | 01197  | 4-65.   |      |
| 403     | PCOMP       | 100000040105       | 0.0     | 650000.      | TSAI     | 0.0    | 0.0     |      |
| 404     |             | 70 .713549         | 80.     | YES          | 70.      | 00113  | 5-65.   |      |
| 405     |             | 70 .713549         | 80.     | YES          | 70.      | 00113  | 5-65.   |      |
| 406     | PCOMP       | 100000050105       | 0.0     | 650000.      | TSAI     | 0.0    | 0.0     |      |
| 407     |             | 70 .534361         | 80.     | YES          | 70.      | 00113  | 5-65.   |      |
| 408     |             | 70 .534361         | 80.     | YES          | 70.      | 00113  | 5-65.   |      |
| 409     | PCOMP       | 100000060105       | 0.0     | 650000.      | TSAI     | 0.0    | 0.0     |      |
| 410     |             | 70 .399395         | 80.     | YES          | 70.      | 00114  | 2-65.   |      |
| 411     |             | 70 .399395         | 80.     | YES          | 70.      | 00114  | 2-65.   |      |
| 412     | PCOMP       | 100000070105       | 0.0     | 650000.      | TSAI     | 0.0    | 0.0     |      |
| 413     |             | 70 .317016         | 80.     | YES          | 70 .     | .00312 | -65.    |      |
| 414     |             | 70 .317016         | 80.     | YES          | 70 .     | 00312  | -65.    |      |

#### PCH

#### Downloaded BDF/DAT File

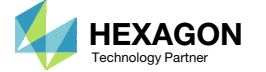

E

1. This Python script is used to automate the update the process.

```
import h5py
import hdf5plugin # This library is necessary when HDF50UT is used (Approximately MSC Nastran 2021 and newer)
import re
def get dataset cquad4(path of h5 file):
   file = h5py.File(path_of_h5_file, 'r')
dataset1 = file['/NASTRAN/INPUT/ELEMENT/CQUAD4']
   dataset original = dataset1[...]
   list of objects = []
   for element in dataset_original:
       # Store the following fields EID, PID, G1, G2, G3, G4
       list of objects.append(
           - {
               'eid': element[0],
               'pid': element[1],
               'ql': element[2][0],
               'g2': element[2][1],
               'g3': element[2][2],
               'g4': element[2][3]
           }
       )
   return list of objects
def read_cquad4_entries_from_h5_and_write_to_bdf(path_a, path_of_new_bdf_file):
    objects_a = get_dataset_cquad4(path_a)
   list_of_strings = []
   for element i in objects a:
      # Write the fields to an array/list
       # Ensure all array elements are strings so ','.join() works properly
       array of fields = [
           str(element_i['eid']),
           str(element i['pid']),
           str(element i['ql']),
           str(element i['g2']),
           str(element i['g3']),
           str(element_i['g4'])
       1
       # Create the entry with comma delimiters, which is the free field format
       list_of_strings.append(','.join(array_of_fields))
   # Write the strings to a text file
   file = open(path_of_new_bdf_file, 'w')
   for item in list of strings:
       file.write(item + '\n')
   file.close()
def filter entries from pch (path of pch file, name of entry, path of new bdf file):
   # This function reads a PCH file and keeps specific entries
   # Before (PCH File):
   # PCOMP 10000001-.0105 0.0 650000. TSAI 0.0 0.0
                                                                       SYM
                  70 1.5 80.
                                        YES 70 .774108-65.
                                                                       YES
   #
                  70 1.5 80.
                                        YES
                                                 70 .774108-65.
                                                                       YES
   ÷.
   # $ Spawned PSHELL, MAT2 entries from PCOMP 10000001
   # $ PSHELL*
                                    110000001 9.09643308E+00
   # S *
                  1.0000000E+00
                                             0 1.0000000E+00 0.0000000E+00*
   # After (new entries.bdf):
   # PCOMP 10000001-.0105 0.0 650000. TSAI 0.0 0.0
                  70 1.5 80.
                                        YES
                                                70 .774108-65.
                                                                       YES
   ÷.
                  70 1.5 80.
                                        YES
                                               70 .774108-65.
                                                                       YES
   file = open(path of pch file, 'r')
   file_b = open(path_of_new_bdf_file, 'w')
   keep line = False
   keep continuation line = False
   # Example: Suppose you only want to read PCOMP entries
   # 1 PCOMP 10000001-.0105 0.0 650000. TSAI 0.0 0.0
                                                                          SYM
```

| # 2                                                                                                    |                                                                                                    | 70                                                                                                    | 1.5                                                                                                    | 80.                                                                                                    | YES                                                                                                    | 70                                                                                                    | .774108-                                                                                                    | 65.                                                                                                    | YES                                                                                                    |                                          |                      |
|----------------------------------------------------------------------------------------------------|----------------------------------------------------------------------------------------------------|----------------------------------------------------------------------------------------------------|----------------------------------------------------------------------------------------------------|----------------------------------------------------------------------------------------------------|----------------------------------------------------------------------------------------------------|----------------------------------------------------------------------------------------------------|----------------------------------------------------------------------------------------------------|----------------------------------------------------------------------------------------------------|----------------------------------------------------------------------------------------------------|------------------------------------------|----------------------|
| # 3                                                                                                    |                                                                                                    | 70                                                                                                    | 1.5                                                                                                    | 80.                                                                                                    | YES                                                                                                    | 70                                                                                                    | .774108-                                                                                                    | 65.                                                                                                    | YES                                                                                                    |                                          |                      |
| # 4                                                                                                    | MAT1                                                                                                    | 101                                                                                                    |                                                                                                    |                                                                                                    |                                                                                                    |                                                                                                    |                                                                                                    |                                                                                                    |                                                                                                    |                                          |                      |
| # 5                                                                                                    | PSHELL*                                                                                                    |                                                                                                    | 10000001                                                                                                    |                                                                                                    | 10000001                                                                                                    | 9.09643                                                                                                    | 308E+00                                                                                                    | 21                                                                                                    | 0000001*                                                                                                    |                                          |                      |
| # 6                                                                                                    | *                                                                                                    | 1.0000                                                                                                    | 0000E+00                                                                                                    |                                                                                                    | 0                                                                                                    | 1.00000                                                                                                    | 000E+00                                                                                                    | 0.00000                                                                                                    | 000E+00*                                                                                                    |                                          |                      |
| # 7                                                                                                    | *                                                                                                    | -1.0500                                                                                                    | 0000E-02                                                                                                    | 9.085                                                                                                    | 3308E+00                                                                                                    | 41                                                                                                    | 10000001                                                                                                    |                                                                                                    |                                                                                                    |                                          |                      |
| # 8                                                                                                    | \$MAT2*                                                                                                    |                                                                                                    | 11000000                                                                                                    | 1 1.920                                                                                                    | 043294E+06                                                                                                    | 2.0020                                                                                                    | )3393E+06                                                                                                    | -4.7232                                                                                                    | 6628E+05*                                                                                                    |                                          |                      |
| # 9                                                                                                    | \$*                                                                                                    | 2.277                                                                                                    | 76275E+0                                                                                                    | 7 3.502                                                                                                    | 255102E+04                                                                                                    | 2.6229                                                                                                    | 96904E+06                                                                                                    | 5.8526                                                                                                    | 0000E-02*                                                                                                    |                                          |                      |
| # 10                                                                                                    | s*                                                                                                    | 0.000                                                                                                    | 00000E+0                                                                                                    | 0 0.000                                                                                                    | 00000E+00                                                                                                    | 0.0000                                                                                                    | 0000E+00                                                                                                    | 0.0000                                                                                                    | 0000E+00*                                                                                                    |                                          |                      |
| # 11                                                                                                    | s*                                                                                                    | 0.000                                                                                                    | 00000E+0                                                                                                    | 0 0.000                                                                                                    | 00000E+00                                                                                                    | 0.0000                                                                                                    | 0000E+00                                                                                                    | 0.0000                                                                                                    | 0000E+00*                                                                                                    |                                          |                      |
| # 12                                                                                                    | s*                                                                                                    |                                                                                                    |                                                                                                    | 0                                                                                                    |                                                                                                    |                                                                                                    |                                                                                                    |                                                                                                    |                                                                                                    |                                          |                      |
| # 13                                                                                                    | PCOMP                                                                                                    | 10000002                                                                                                    | - 0105                                                                                                    | - 0.0                                                                                                    | 650000                                                                                                    | TSAT                                                                                                    | 0.0                                                                                                    | 0.0                                                                                                    | SYM                                                                                                    |                                          |                      |
| # 14                                                                                                    | 100111                                                                                                    | 70                                                                                                    | 1 5                                                                                                    | 80                                                                                                    | YES                                                                                                    | 70                                                                                                    | 774108-                                                                                                    | 65                                                                                                    | YES                                                                                                    |                                          |                      |
| # 15                                                                                                    |                                                                                                    | 70                                                                                                    | 1.5                                                                                                    | 80                                                                                                    | VES                                                                                                    | 70                                                                                                    | 774108-                                                                                                    | 65                                                                                                    | VES                                                                                                    |                                          |                      |
| for 1                                                                                                    | ine in f                                                                                                    | ile:                                                                                                    | 2.0                                                                                                    | 00.                                                                                                    | 120                                                                                                    |                                                                                                    |                                                                                                    |                                                                                                    | 120                                                                                                    |                                          |                      |
| 101 11                                                                                                    | re mat                                                                                                    | ch(rići 4                                                                                                    | name of                                                                                                    | ontru                                                                                                    | linel                                                                                                    |                                                                                                    |                                                                                                    |                                                                                                    |                                                                                                    |                                          |                      |
|                                                                                                    | # mbi                                                                                                    | a detecto                                                                                                    | line_01                                                                                                    | _encry,                                                                                                    | which is                                                                                                    | the fire                                                                                                    | t line e                                                                                                    | f the en                                                                                                    | +                                                                                                    |                                          |                      |
|                                                                                                    | keen                                                                                                    | line - Mm                                                                                                    | i iines i                                                                                                    | and 15                                                                                                    | whitch 15                                                                                                    | che iii                                                                                                    | se iine o                                                                                                    | r che en                                                                                                    | ici y                                                                                                    |                                          |                      |
|                                                                                                    | keep_                                                                                                    | nteb (mlo)                                                                                                    | .ue                                                                                                    | line                                                                                                    | in Nana                                                                                                    |                                                                                                    |                                                                                                    |                                                                                                    |                                                                                                    |                                          |                      |
| e.                                                                                                    | ur re.m                                                                                                    | atch(r (                                                                                                    | (^ (S+))                                                                                                    | , iine)                                                                                                    | is None:                                                                                                    | 10 11                                                                                                    | 10.000                                                                                                    |                                                                                                    |                                                                                                    |                                          |                      |
|                                                                                                    | # 101                                                                                                    | s detects                                                                                                    | i iines 4                                                                                                    | , , , ,                                                                                                    | 1, 0, 9,                                                                                                    | 10, 11,                                                                                                    | 12 Which                                                                                                    | are oun                                                                                                    | ler entries i                                                                                                    | iot to keep                              |                      |
|                                                                                                    | keep_                                                                                                    | line = Fa                                                                                                    | use                                                                                                    |                                                                                                    |                                                                                                    |                                                                                                    |                                                                                                    |                                                                                                    |                                                                                                    |                                          |                      |
|                                                                                                    | keep_                                                                                                    | continuat                                                                                                    | ion_line                                                                                                    | = False                                                                                                    | 5                                                                                                    |                                                                                                    |                                                                                                    |                                                                                                    |                                                                                                    |                                          |                      |
|                                                                                                    |                                                                                                    |                                                                                                    |                                                                                                    |                                                                                                    |                                                                                                    |                                                                                                    |                                                                                                    |                                                                                                    |                                                                                                    |                                          |                      |
| i                                                                                                    | f keep_1                                                                                                    | ine <b>is Tr</b>                                                                                                    | ue:                                                                                                    |                                                                                                    |                                                                                                    |                                                                                                    |                                                                                                    |                                                                                                    |                                                                                                    |                                          |                      |
|                                                                                                    | if re                                                                                                    | .match(r'                                                                                                    | ^(\* \s+                                                                                                    | )', line                                                                                                    | e):                                                                                                    |                                                                                                    |                                                                                                    |                                                                                                    |                                                                                                    |                                          |                      |
|                                                                                                    | #                                                                                                    | This det                                                                                                    | ects lin                                                                                                    | es 2, 3,                                                                                                    | 14, 15 w                                                                                                    | hich are                                                                                                    | e continu                                                                                                    | ation li                                                                                                    | nes of the                                                                                                    | entry                                    |                      |
|                                                                                                    | k                                                                                                    | eep_conti                                                                                                    | nuation_                                                                                                    | line = !                                                                                                    | Irue                                                                                                    |                                                                                                    |                                                                                                    |                                                                                                    |                                                                                                    |                                          |                      |
|                                                                                                    |                                                                                                    |                                                                                                    |                                                                                                    |                                                                                                    |                                                                                                    |                                                                                                    |                                                                                                    |                                                                                                    |                                                                                                    |                                          |                      |
| ii                                                                                                    | f re.mat                                                                                                    | ch(r'\\$',                                                                                                    | line) i                                                                                                    | s None:                                                                                                    |                                                                                                    |                                                                                                    |                                                                                                    |                                                                                                    |                                                                                                    |                                          |                      |
|                                                                                                    | # Thi                                                                                                    | s detects                                                                                                    | all lin                                                                                                    | es, exce                                                                                                    | ept lines                                                                                                    | 8, 9, 10                                                                                                    | ), 11, 12                                                                                                    | which a                                                                                                    | re commente                                                                                                    | d with \$                                |                      |
|                                                                                                    | if ke                                                                                                    | ep line <mark>i</mark>                                                                                                    | s True o                                                                                                    | r keep o                                                                                                    | continuati                                                                                                    | on line                                                                                                    | is True:                                                                                                    |                                                                                                    |                                                                                                    |                                          |                      |
|                                                                                                    | #                                                                                                    | Write th                                                                                                    | e line t                                                                                                    | o a new                                                                                                    | file                                                                                                    | -                                                                                                    |                                                                                                    |                                                                                                    |                                                                                                    |                                          |                      |
|                                                                                                    | f                                                                                                    | ile b.wri                                                                                                    | te(line)                                                                                                    |                                                                                                    |                                                                                                    |                                                                                                    |                                                                                                    |                                                                                                    |                                                                                                    |                                          |                      |
|                                                                                                    |                                                                                                    | -                                                                                                    |                                                                                                    |                                                                                                    |                                                                                                    |                                                                                                    |                                                                                                    |                                                                                                    |                                                                                                    |                                          |                      |
| file.c                                                                                                    | close()                                                                                                    |                                                                                                    |                                                                                                    |                                                                                                    |                                                                                                    |                                                                                                    |                                                                                                    |                                                                                                    |                                                                                                    |                                          |                      |
| file k                                                                                                    | b.close(                                                                                                    | <b>`</b>                                                                                                    |                                                                                                    |                                                                                                    |                                                                                                    |                                                                                                    |                                                                                                    |                                                                                                    |                                                                                                    |                                          |                      |
|                                                                                                    |                                                                                                    |                                                                                                    |                                                                                                    |                                                                                                    |                                                                                                    |                                                                                                    |                                                                                                    |                                                                                                    |                                                                                                    |                                          |                      |
| -                                                                                                    |                                                                                                    | ,<br>                                                                                                    |                                                                                                    |                                                                                                    |                                                                                                    |                                                                                                    |                                                                                                    |                                                                                                    |                                                                                                    |                                          |                      |
| _                                                                                                    |                                                                                                    | ,                                                                                                    |                                                                                                    |                                                                                                    |                                                                                                    |                                                                                                    |                                                                                                    |                                                                                                    |                                                                                                    |                                          |                      |
| if name                                                                                                    | '                                                                                                    | , main '.                                                                                                    |                                                                                                    |                                                                                                    |                                                                                                    |                                                                                                    |                                                                                                    |                                                                                                    |                                                                                                    |                                          |                      |
| ifname_                                                                                                    | == '                                                                                                    | ,<br>_main':                                                                                                    |                                                                                                    |                                                                                                    |                                                                                                    |                                                                                                    |                                                                                                    |                                                                                                    |                                                                                                    |                                          |                      |
| ifname_                                                                                                    | == '_                                                                                                    | ,<br>_main':                                                                                                    |                                                                                                    |                                                                                                    |                                                                                                    |                                                                                                    |                                                                                                    |                                                                                                    |                                                                                                    |                                          |                      |
| if                                                                                                    | == '<br>ments                                                                                                    | ':                                                                                                    | t output                                                                                                    | e undate                                                                                                    | d PCOMP a                                                                                                    | nd COUN                                                                                                    | M elemen                                                                                                    | te aftar                                                                                                    | an MSC Nae                                                                                                    | ran tonometry ont                        | imization            |
| ifname_<br># Comr<br># 1. 1                                                                                                    | ments                                                                                                    | ,<br>_main':<br>hon scrip                                                                                                    | ot output                                                                                                    | s update                                                                                                    | ed PCOMP a                                                                                                    | nd CQUAI                                                                                                    | 04 elemen                                                                                                    | ts after                                                                                                    | an MSC Nas                                                                                                    | rran topometry opt                       | imization.           |
| if                                                                                                    | ments<br>This pyt<br>Modify p                                                                                                    | <pre>, main': hon scrip ath_a and</pre>                                                                                                    | t output<br>l path_b,                                                                                                    | s update                                                                                                    | ed PCOMP a<br>in this sc                                                                                                    | nd CQUAI                                                                                                    | 04 elemen                                                                                                    | ts after                                                                                                    | an MSC Nas                                                                                                    | rran topometry opt                       | imization.           |
| ifname_<br># Comr<br># 1. 7<br># 2. M<br># 3. 7                                                                                                    | ments<br>This pyt<br>Modify p<br>This wor                                                                                                    | ,<br>_main':<br>hon scrip<br>ath_a and<br>ks as lon                                                                                                    | ot output<br>l path_b,<br>ig MDLPRM                                                                                                    | s update<br>then ru<br>,HDF5,1                                                                                                    | ed PCOMP a<br>in this sc<br>is used,                                                                                                    | nd CQUAI<br>ript<br>which tr                                                                                                    | 04 elemen<br>riggers t                                                                                                    | ts after<br>he outpu                                                                                                    | an MSC Nas                                                                                                    | tran topometry opt                       | imization.           |
| if                                                                                                    | ments<br>This pyt<br>Modify p<br>This wor<br>INPUT da                                                                                                    | main':<br>hon scrip<br>ath_a and<br>ks as lon<br>tasets to                                                                                                    | ot output<br>l path_b,<br>og MDLPRM<br>o the H5                                                                                                    | s update<br>then ru<br>,HDF5,1<br>file. Th                                                                                                    | ed PCOMP a<br>in this sc<br>is used,<br>he INPUT d                                                                                                    | nd CQUAI<br>ript<br>which t:<br>atasets                                                                                                    | 04 elemen<br>riggers t<br>are the                                                                                                    | ts after<br>he outpu<br>bulk dat                                                                                              | an MSC Nas<br>t of the<br>a entries: (                                                                                   | rran topometry opt<br>GRIDs, CQUAD4s, PS | imization.<br>HELLs, |
| ifname_<br># Comm<br># 1. 1<br># 2. N<br># 3. 1<br># 3<br>etc.                                                                                                    | ments<br>This pyt<br>Modify p<br>This wor<br>INPUT da                                                                                                    | ,                                                                                                    | ot output<br>l path_b,<br>g MDLPRM<br>o the H5                                                                                                    | s update<br>then ru<br>,HDF5,1<br>file. Th                                                                                                    | ed PCOMP a<br>In this sc<br>is used,<br>ne INPUT d                                                                                                    | nd CQUAI<br>ript<br>which t<br>atasets                                                                                                    | 04 elemen<br>riggers t<br>are the                                                                                                    | ts after<br>he outpu<br>bulk dat                                                                                              | an MSC Nas<br>t of the<br>a entries: (                                                                                   | tran topometry opt<br>SRIDs, CQUAD4s, PS | imization.<br>HELLs, |
| ifname_<br># Comm<br># 1. 7<br># 2. 1<br># 3. 7<br># 1<br>etc.                                                                                                    | ments<br>This pyt<br>Modify p<br>This wor<br>INPUT da                                                                                                    | _main':<br>hon scrip<br>ath_a and<br>ks as lon<br>tasets to                                                                                                    | ot output<br>l path_b,<br>g MDLPRM<br>o the H5                                                                                                    | s update<br>then ru<br>HDF5,1<br>file. Th                                                                                                    | ed PCOMP a<br>in this sc<br>is used,<br>he INPUT d                                                                                                    | nd CQUAI<br>ript<br>which tu<br>atasets                                                                                                    | 04 elemen<br>riggers t<br>are the                                                                                                    | ts after<br>he outpu<br>bulk dat                                                                                              | an MSC Nas<br>t of the<br>a entries: (                                                                                   | rran topometry opt<br>GRIDs, CQUAD4s, PS | imization.<br>HELLs, |
| <pre>ifname_     # Comm     # 1. 0     # 2. N     # 3. 0     # 3. 0     # 1 etc.     path_6</pre>                                                                                                    | ments<br>This pyt<br>Modify p<br>This wor<br>INPUT da<br>a = '/ho                                                                                                    | ,                                                                                                    | ot output<br>l path_b,<br>g MDLPRM<br>o the H5                                                                                                    | s update<br>then ru<br>HDF5,1<br>file. Th<br>s/nastra                                                                                                    | ed PCOMP a<br>in this sc<br>is used,<br>he INPUT d<br>an_working                                                                                                    | nd CQUAI<br>ript<br>which tu<br>atasets<br>directo                                                                                                    | 04 elemen<br>riggers t<br>are the<br>bry/model                                                                                                    | ts after<br>he outpu<br>bulk dat<br>.h5'                                                                                      | an MSC Nas<br>t of the<br>a entries: (                                                                                   | iran topometry opt<br>GRIDs, CQUAD4s, PS | imization.<br>HELLs, |
| <pre>ifname_     # Comr     # 1. ?     # 2. h     # 3. ?     # 2     etc.     path_4 </pre>                                                                                                    | ments<br>This pyt<br>Modify p<br>This wor<br>INPUT da<br>a = '/ho<br>b = '/ho                                                                                                    | _main':<br>hon scrip<br>ath_a and<br>ks as lon<br>tasets to<br>me/usera/<br>me/usera/                                                                                                    | t output<br>path_b,<br>g MDLPRM<br>the H5<br>Download                                                                                                    | s update<br>then ru<br>HDF5,1<br>file. Th<br>s/nastra                                                                                                    | ed PCOMP a<br>in this sc<br>is used,<br>he INPUT d<br>an_working<br>an_working                                                                                                    | nd CQUAI<br>ript<br>which tr<br>atasets<br>directo<br>directo                                                                                                    | 04 elemen<br>riggers t<br>are the<br>bry/model<br>bry/model                                                                                                    | ts after<br>he outpu<br>bulk dat<br>.h5'<br>.pch'                                                                             | an MSC Nas<br>t of the<br>a entries: (                                                                                   | tran topometry opt<br>GRIDS, CQUAD4s, Pf | imization.<br>HELLs, |
| ifname_<br># Comr<br># 1. 7<br># 2. N<br># 3. 7<br># 3. 7<br>etc.<br>path_a<br>path_b                                                                                                    | ments<br>This pyt<br>Modify p<br>This wor<br>INPUT da<br>a = '/ho<br>b = '/ho                                                                                                    | _main':<br>hon scrip<br>ath_a and<br>ks as lon<br>tasets to<br>me/usera/<br>me/usera/                                                                                                    | ot output<br>1 path_b,<br>1 g MDLPRM<br>2 the H5<br>Download<br>Download                                                                                                    | s update<br>then ru<br>HDF5,1<br>file. Th<br>s/nastra                                                                                                    | ed PCOMP a<br>in this sc<br>is used,<br>he INPUT d<br>an_working<br>an_working                                                                                                    | nd CQUAI<br>ript<br>which tr<br>atasets<br><br>                                                                                                    | 04 elemen<br>riggers t<br>are the<br>ory/model<br>ry/model                                                                                                    | ts after<br>he outpu<br>bulk dat<br>.h5'<br>.pch'                                                                             | an MSC Nas<br>It of the<br>a entries: (                                                                                  | tran topometry opf                       | imization.<br>HELLs, |
| <pre>ifname_</pre>                                                                                                    | <pre>ments This pyt Modify p This wor INPUT da a = '/ho b = '/ho put New</pre>                                                                                                    | <pre>main_': hon scrip ath_a and ks as lon tasets to me/usera/ me/usera/ QUAD4 Ele</pre>                                                                                                 | ot output<br>l path_b,<br>g MDLPRM<br>o the H5<br>Download<br>Download<br>ments Af                                                                                                    | s update<br>then ri<br>HDF5,1<br>file. Th<br>is/nastra<br>ter Topa                                                                                                    | ed PCOMP a<br>in this sc<br>is used,<br>he INPUT d<br>an_working<br>ometry Opt                                                                                                    | nd CQUAI<br>ript<br>which tr<br>atasets<br>directo<br>directo<br>imizatio                                                                                                    | 04 elemen<br>riggers t<br>are the<br>ory/model<br>ory/model<br>on                                                                                                    | ts after<br>he outpu<br>bulk dat<br>.h5'<br>.pch'                                                                             | an MSC Nas<br>It of the<br>a entries: (                                                                                  | tran topometry opt<br>SRIDs, CQUAD4s, PS | imization.<br>HELLs, |
| <pre>ifname_     # Comm     # 1. 1     # 2. N     # 3. 1     # 3. 2     #     #     #     #     #     #     #     #     #     #     #     #     #     #     #     #     #     #     #     #     #     #     #     #     #     #     #     #     #     #     #     #     #     #     #     #     #     #     #     #     #     #     #     #     #     #     #     #     #     #     #     #     #     #     #     #     #     #     #     #     #     #     #     #     #     #     #     #     #     #     #     #     #     #     #     #     #     #     #     #     #     #     #     #     #     #     #     #     #     #     #     #     #     #     #     #     #     #     #     #     #     #     #     #     #     #     #     #     #     #     #     #     #     #     #     #     #     #     #     #     #     #     #     #     #     #     #     #     #     #     #     #     #     #     #     #     #     #     #     #     #     #     #     #     #     #     #     #     #     #     #     #     #     #     #     #     #     #     #     #     #     #     #     #     #     #     #     #     #     #     #     #     #     #     #     #     #     #     #     #     #     #     #     #     #     #     #     #     #     #     #     #     #     #     #     #     #     #     #     #     #     #     #     #     #     #     #     #     #     #     #     #     #     #     #     #     #     #     #     #     #     #     #     #     #     #     #     #     #     #     #     #     #     #     #     #     #     #     #     #     #     #     #     #     #     #     #     #     #     #     #     #     #     #     #     #     #     #     #     #     #     #     #     #     #     #     #     #     #     #     #     #     #     #     #     #     #     #     #     #     #     #     #     #     #     #     #     #     #     #     #     #     #     #     #     #     #     #     #     #     #     #     #     #     #     #     #     #     #     #     #     #     #     #     #     #     #     #     #     #     #     #     #     #     #     #     #     #     #</pre> | ments<br>This pyt<br>Modify p<br>This wor<br>INPUT da<br>a = '/ho<br>b = '/ho<br>put New                                                                                                    | <pre>main': hon scrip ath_a and ks as lon tasets to me/usera/ me/usera/ QUAD4 Ele ####################################</pre>                                                             | t output<br>l path_b,<br>g MDLPRM<br>the H5<br>Download<br>Download<br>ments Af                                                                                                    | s update<br>then ru<br>,HDF5,1<br>file. Th<br>s/nastra<br>ter Tope                                                                                                    | ed PCOMP a<br>in this sc<br>is used,<br>he INPUT d<br>an_working<br>nwerky Opt                                                                                                    | nd CQUAI<br>ript<br>which tw<br>atasets<br>directo<br>imizatio                                                                                                    | 04 elemen<br>riggers t<br>are the<br>bry/model<br>bry/model<br>on                                                                                                    | ts after<br>he outpu<br>bulk dat<br>.h5'<br>.pch'                                                                             | an MSC Nas<br>t of the<br>a entries: (                                                                                   | rran topometry opi<br>SRIDs, CQUAD4s, PS | imization.<br>HELLs, |
| <pre>ifname_     # Comm     # 1. 0     # 2. N     # 3. 0     # 3. 0     # 1     etc.     path_t     path_t     # Outp     # ####     Outp </pre>                                                                                                    | <pre>ments This pyt Modify p This wor INPUT da a = '/ho b = '/ho put New ####################################</pre>                                                                                                    | _main':<br>hon scrip<br>ath_a and<br>ks as lon<br>tasets to<br>me/usera/<br>QUAD4 Ele<br>####################################                                                            | t output<br>i path_b,<br>ig MDLPRM<br>the H5<br>Download<br>Download<br>ments Af<br>########<br>44 entrie                                                                                                    | s updata<br>then rn<br>LHDF5.1<br>file. Th<br>s/nastra<br>s/nastra<br>ter Topa<br>*********                                                                                                    | ed PCOMP a<br>in this sc<br>is used,<br>he INPUT d<br>an_working<br>ometry Opt<br>##########                                                                                                    | nd CQUAI<br>ript<br>which ty<br>_directo<br>_directo<br>imizatio                                                                                                    | 04 elemen<br>riggers t<br>are the<br>bry/model<br>bry/model<br>bn                                                                                                    | ts after<br>he outpu<br>bulk dat<br>.pch'                                                                                     | an MSC Nas<br>t of the<br>a entries; (                                                                                   | tran topometry opt                       | imization.<br>HELLs, |
| <pre>ifname_     # Comm     # 1. 7     # 2. N     # 3. 7     # 3. 7     etc.     path_e     # outp     # ####     # Outp     # ###############################</pre>                                                                                                    | <pre> == ' ments This pyt Modify p This wor INPUT da a = '/ho b = '/ho put New ####################################</pre>                                                                                                    |                                                                                                    | t output<br>i path b,<br>g MDLPRM<br>the H5<br>Download<br>Download<br>ments Af<br>#######<br>4 entrie<br>om_h5_an                                                                                                    | s update<br>then ri<br>"HDF5,1<br>file. TP<br>(s/nastra<br>ter Tope<br>########<br>s<br>d_write                                                                                                    | ed PCOMP a<br>in this sc<br>is used,<br>ne INPUT d<br>an_working<br>nworking<br>pometry Opt<br>#########<br>to_bdf (pa                                                                                                    | nd CQUAI<br>ript<br>which tr<br>atasets<br>directo<br>directo<br>imizati<br>########<br>th_a, 'r                                                                                                    | 04 elemen<br>riggers t<br>are the<br>bry/model<br>pn<br>********<br>new_2D_el                                                                                                    | ts after<br>he outpu<br>bulk dat<br>.h5'<br>.pch'<br>########<br>ements.t                                                     | an MSC Nas<br>t of the<br>a entries: (<br>*********                                                                      | tran topometry opt<br>SRIDs, CQUAD4s, PS | imization.<br>HELLs, |
| <pre>ifname_<br/># Comm<br/># 1. ?<br/># 2. N<br/># 3. ?<br/># 2<br/># 3. ?<br/># 2<br/># 3. ?<br/># 2<br/># 3<br/># 2<br/># 4<br/>path_<br/># 3<br/># 2<br/># 2<br/># 2<br/># 2<br/># 2<br/># 2<br/># 2<br/># 2<br/># 2<br/># 2</pre>                                                                                                    | <pre>ments This pyt Modify p This wor INPUT da a = '/ho b = '/ho put New ######### put upda cquad4_e</pre>                                                                                                    | <pre>main_': hon scrip ath_a and ks as lon tasets to me/usera/ QUAD4 Ele ted CQUAD4 ntries_fr</pre>                                                                                      | t output<br>i path_b,<br>g MDLPRM<br>the H5<br>Download<br>ments Af<br>#######<br>4 entrie<br>rom_h5_an                                                                                                    | s updat<br>then r<br>,HDF5,1<br>file. T<br>s/nastra<br>ter Top<br>#######<br>s<br>d_write_                                                                                                    | ed PCOMP a<br>in this sc<br>is used,<br>he INPUT d<br>an_working<br>ometry Opt<br>#########<br>to_bdf(pa                                                                                                    | nd CQUAI<br>ript<br>which th<br>atasets<br>directo<br>directo<br>imizatii<br>########<br>th_a, 'r                                                                                                   | D4 elemen<br>riggers t<br>are the<br>ory/model<br>on<br>*********<br>new_2D_el                                                                                                    | ts after<br>he outpu<br>bulk dat<br>.h5'<br>.pch'<br>########<br>ements.t                                                     | an MSC Nas:<br>t of the<br>a entries: (<br>#########<br>mp')                                                             | tran topometry op1<br>GRIDs, CQUAD4s, PS | imization,           |
| <pre>ifname_</pre>                                                                                                    | <pre>ments This pyt Modify p This wor INPUT da a = '/ho b = '/ho put New ####################################</pre>                                                                                                    | _main':<br>hon scrip<br>ath_a and<br>ks as lon<br>tasets to<br>me/usera/<br>QUAD4 Ele<br>********<br>ted CQUAD4 Ele<br>*******                                                           | t output<br>i path b,<br>ig MDLPRM<br>the H5<br>Download<br>ments Af<br>#######<br>44 entrie<br>om_h5_an                                                                                                    | s update<br>then ri<br>JHDF5.1<br>file. Th<br>s/nastri<br>s/nastri<br>ter Tope<br>########<br>s<br>d_write                                                                                                    | ed PCOMP a<br>in this sc<br>is used,<br>is INPUT d<br>un_working<br>ometry Opt<br>#########<br>to_bdf (pa                                                                                                    | nd CQUAI<br>ript<br>which tr<br>atasets<br>directo<br>directo<br>imizatio<br>########<br>th_a, 'r                                                                                                   | 04 elemen<br>riggers t<br>are the<br>pry/model<br>pr<br>m<br>tew_2D_el                                                                                                    | ts after<br>he outpu<br>bulk dat<br>.h5'<br>.pch'<br>########<br>ements.t                                                     | an MSC Nas<br>t of the<br>a entries: (<br>#########<br>mp')                                                              | tran topometry opt                       | imization.           |
| <pre>ifname_</pre>                                                                                                    | <pre>ments ments This pyt Modify p This wor INPUT da a = '/ho b = '/ho put New ####################################</pre>                                                                                                    | <pre>main': hon scrip ath_a and ks as lon tasets to me/usera/ me/usera/ QUAD4 Ele ######### ted CQUAD ntries_fr 000000001</pre>                                                          | t output<br>1 path_b,<br>1 g MDLFRM<br>1 the H5<br>Download<br>1 ments Af<br>1 #######<br>4 entrie<br>1 om_h5_an<br>1,2,16,                                                                                                    | s update<br>then ru<br>hHDF5,1<br>file. T<br>s/nastra<br>ter Tope<br>#######<br>d_write<br>15                                                                                                    | ed PCOMP a<br>in this sc<br>is used,<br>he INPUT d<br>in working<br>ometry Opt<br>#########<br>to_bdf (pa                                                                                                    | nd CQUAI<br>ript<br>which tiatsets<br>directo<br>imizatio<br>########<br>th_a, 'r                                                                                                    | 04 elemen<br>riggers t<br>are the<br>bry/model<br>bry/model<br>on<br>tew_2D_el                                                                                                    | ts after<br>he outpu<br>bulk dat<br>.h5'<br>.pch'<br>#######<br>ements.t                                                      | an MSC Nas:<br>t of the<br>a entries: (<br>*********<br>mp')                                                             | tran topometry opt                       | imization.<br>HELLs, |
| <pre>ifname_</pre>                                                                                                    | <pre>ments<br/>This pyt<br/>Modify p<br/>This wor<br/>INPUT da<br/>a = '/ho<br/>b = '/ho<br/>put New<br/>#######<br/>put upda<br/>cquade<br/>put<br/>AD4*,1,1<br/>AD4*,2,1</pre>                                                                                                    | _main':<br>hon scrip<br>ath_a and<br>ks as lon<br>tasets to<br>me/usera/<br>QUAD4 Ele<br>#########<br>ntries_fr<br>000000001                                                             | t output<br>i path_b,<br>ig MDLFRM<br>the H5<br>Download<br>Download<br>Download<br>ments Af<br>#######<br>4 entrie<br>iom_h5_an<br>,1,2,16,<br>;2,3,17,                                                                                                    | s update<br>then ri<br>,HDF5,1<br>file. Th<br>s/nastra<br>s/nastra<br>ter Tope<br>########<br>d_write<br>15<br>16                                                                                                    | ed PCOMP a<br>in this sc<br>is used,<br>he INPUT d<br>an_working<br>metry Opt<br>#########<br>to_bdf (pa                                                                                                    | nd CQUAI<br>ript<br>which ty<br>atasets<br>directo<br>imizatio<br>########<br>th_a, 'r                                                                                                    | D4 elemen<br>riggers t<br>are the<br>ory/model<br>on<br>new_2D_el                                                                                                    | ts after<br>he outpu<br>bulk dat<br>.h5'<br>.pch'<br>########<br>ements.t                                                     | an MSC Nas<br>at of the<br>a entries: (<br>#########<br>mp')                                                             | tran topometry opt                       | imization.           |
| <pre>ifname_</pre>                                                                                                    | <pre>ments This pyt Modify p This wor INPUT da a = '/ho b = '/ho put New ######## acquad4_e put AD4*,1,1 AD4*,2,1 AD4*,2,1 AD4*,2,1</pre>                                                                                                    | <pre>, main': hon scrip ath_a and ks as lon tasets to me/usera/ QUAD4 Ele ######### ted CQUAD ntries_fr 000000001 00000002</pre>                                                         | t output<br>path_b,<br>g MDLFRM<br>the H5<br>Download<br>ments Af<br>#######<br>4 entrie<br>rom_h5_an<br>,1,2,16,<br>,2,3,17,<br>.3,4,18,                                                                                                    | s updat,<br>then rn<br>,HDF5,1<br>file. T!<br>s/nastri<br>s/nastri<br>ter Tope<br>#######<br>d_write<br>15<br>16<br>17                                                                                                    | ed PCOMP a<br>in this sc<br>is used,<br>he INPUT d<br>an_working<br>ometry Opt<br>#######<br>to_bdf (pa                                                                                                    | nd CQUAI<br>ript<br>which tj<br>_directc<br>_directc<br>imizatic<br>########<br>th_a, 'r                                                                                                    | 04 elemen<br>riggers t<br>are the<br>ory/model<br>on<br>********                                                                                                    | ts after<br>he outpu<br>bulk dat<br>.h5'<br>.pch'<br>########<br>ements.t                                                     | <pre>an MSC Nas:<br/>it of the<br/>a entries: (<br/>##########<br/>mp')</pre>                                            | rran topometry opi                       | imization.<br>HELLS, |
| <pre>ifname_</pre>                                                                                                    | <pre>ments This pyt Modify p This wor INPUT da  = '/ho b = '/ho put New ######## put upda cquad4_e put AD4*,1,1 AD4*,2,1 AD4*,3,1 aAb4*,3,1 aAb4*,3,1</pre>                                                                                                    | <pre>main_':<br/>hon scrip<br/>ath_a and<br/>ks as lon<br/>tasets to<br/>me/usera/<br/>QUAD4 Ele<br/>#######<br/>ted CQUAD<br/>ntries_fr<br/>000000001<br/>000000002<br/>000000003</pre> | t output<br>i path b,<br>ig MDLPRM<br>the H5<br>Download<br>Download<br>ments Af<br>#######<br>44 entrie<br>oom_h5_an<br>,1,2,16,<br>,2,3,17,<br>;3,4,18,<br>.4,5,19                                                                                                    | s update<br>then ri<br>,HDF5,1<br>file. Ti<br>s/nastra<br>s/nastra<br>ter Tope<br>#######<br>a_write<br>15<br>16<br>17<br>18                                                                                                    | d PCOMP at<br>in this sc<br>is used,<br>e INPUT d<br>an_working<br>an_working<br>ometry Opt<br>#########<br>to_bdf(pa                                                                                                    | nd CQUAI<br>ript<br>which tr<br>directo<br>directo<br>imizatio<br>########<br>th_a, 'r                                                                                                    | D4 elemen<br>riggers t<br>are the<br>bry/model<br>pry/model<br>n<br>m<br>mew_2D_el                                                                                                    | ts after<br>he outpu<br>bulk dat<br>.h5'<br>.pch'<br>ements.t                                                                 | an MSC Nast<br>t of the<br>a entries: (<br>#########<br>mp')                                                             | tran topometry opt                       | imization.<br>HELLs, |
| <pre>ifname_</pre>                                                                                                    | <pre>ments ments This pyt Modify p This wor INPUT da a = '/ho b = '/ho put New ######### put upda cquad4_e put AD4*,2,1 AD4*,2,1 AD4*,2,1 AD4*,2,1 AD4*,2,1</pre>                                                                                                    | <pre>main_': hon scrip ath_a and ks as lon tasets to me/usera/ me/usera/ QUAD4 Ele ######## ted CQUAD ntries_fr 000000000 000000000 000000000 00000000</pre>                             | t output<br>i path_b,<br>g MDLFRM<br>the H5<br>Download<br>Download<br>ments Af<br>#######<br>,1,2,16,<br>,2,3,17,<br>,3,4,18,<br>,4,5,19,<br>.5,5,20.                                                                                                    | s update<br>then rr<br>HDF5,1<br>file. Tr<br>s/nastra<br>s/nastra<br>ter Topd<br>#########<br>d_write_<br>15<br>16<br>17<br>18                                                                                                    | ed PCOMP a<br>in this sc<br>is used,<br>n working<br>n working<br>mmetry Opt                                                                                                    | nd CQUAI<br>ript<br>which tr<br>directo<br>_directo<br>imizatio<br>########<br>th_a, 'r                                                                                                    | 04 elemen<br>riggers t<br>are the<br>bry/model<br>bry/model<br>on<br>the content<br>new_2D_el                                                                                         | ts after<br>he outpu<br>bulk dat<br>.h5'<br>.pch'<br>########<br>ements.t                                                     | an MSC Nas<br>t of the<br>a entries: (<br>#########<br>mp')                                                              | tran topometry opt                       | imization.<br>HELLS, |
| <pre>ifname_</pre>                                                                                                    | <pre>ments This pyt Modify p This wor INPUT da a = '/ho b = '/ho put New ######## put upda cquad4_e put AD4*,2,1 AD4*,2,1 AD4*,2,1 AD4*,2,1 AD4*,5,1 AD4*,5,1 AD4*,5,1</pre>                                                                                                    | <pre>main':     main':     hon scrip ath_a and ks as lon tasets to me/usera/ QUAD4 Ele #******* ted CQUAD ntries_fr 000000000 000000000 000000000 00000000</pre>                         | t output<br>i path b,<br>ig MDLPRM<br>b the H5<br>Download<br>ments Af<br>#######<br>4 entrie<br>om_h5_an<br>,1,2,16,<br>,2,3,17,<br>,3,4,18,<br>,4,5,19,<br>,5,6,20,<br>6 7,21                                                                                                    | s update<br>then rr<br>;HDF5,1<br>file. Tl<br>s/nastr:<br>ter Top;<br>########<br>d_write<br>15<br>16<br>17<br>18<br>19<br>20                                                                                                    | d PCOMP at<br>in this sc<br>is used,<br>te INPUT d<br>an_working<br>mmetry Opt<br>t########<br>to_bdf (pa                                                                                                    | nd CQUAI<br>ript<br>which tr<br>_directo<br>_directo<br>imizatic<br>########<br>th_a, 'r                                                                                                    | 04 elemen<br>riggers t<br>are the<br>pry/model<br>pry/model<br>on<br>#########<br>hew_2D_el                                                                                           | ts after<br>he outpu<br>bulk dat<br>.h5'<br>.pch'<br>########<br>ements.t                                                     | an MSC Nas:<br>t of the<br>a entries: (<br>#########<br>mp')                                                             | tran topometry opt                       | imization.<br>HELLS, |
| <pre>ifname_</pre>                                                                                                    | <pre></pre>                                                                                                    |                                                                                                    | t output<br>i path b,<br>g MDLFNM<br>the H5<br>Download<br>Download<br>ments Af<br>########<br>1,2,16,<br>,2,3,17,<br>,2,3,17,<br>,3,4,18,<br>,4,5,19,<br>,5,6,20,<br>(6,7,21,<br>7,8,28)                                                                                                    | s update<br>then rr<br>;HDF5,1<br>file. Tr<br>s/nastra<br>ter Tope<br>########<br>s<br>d_write<br>15<br>16<br>17<br>18<br>19<br>20<br>21                                                                                                    | ed PCOMP a<br>in this sc<br>is used,<br>we INPUT d<br>an_working<br>in_working<br>metry Opt<br>#########<br>to_bdf (pa                                                                                                    | nd CQUAI<br>ript<br>which t:<br>_directo<br>_directo<br>imizatio<br>########<br>th_a, 'r                                                                                                    | 04 elemen<br>riggers t<br>are the<br>ory/model<br>ory/model<br>on<br>n<br>www.sp_elemew_2D_el                                                                                         | ts after<br>he outpu<br>bulk dat<br>.h5'<br>.pch'                                                                             | an MSC Nas<br>t of the<br>a entries: (<br>#########<br>mp')                                                              | tran topometry opt                       | imization.<br>HELLS, |
| <pre>ifname_</pre>                                                                                                    | <pre>ments This pyt Modify p This wor INPUT da a = '/ho b = '/ho put New put New put Abd*,1,1 Abd*,2,1 Abd*,4,1 Abd*,5,1 Abd*,5,1 Abd*,5,1 Abd*,5,1 Abd*,7,1</pre>                                                                                                    | <pre></pre>                                                                                                    | t output<br>i path b,<br>g MDLPRM<br>b,<br>bownload<br>Download<br>Download<br>ments Af<br>#######<br>4 entrie<br>                                                                                                    | s update<br>then rr<br>;HDF5,1<br>;HDF5,1<br>s/nastr/<br>ter Tope<br>#######<br>s<br>d_write_<br>15<br>16<br>awrite_<br>17<br>18<br>19<br>20<br>21                                                                                                    | d PCOMP a<br>in this sc<br>is used,<br>le INPUT d<br>an_working<br>metry Opt<br>#########<br>to_bdf (pa                                                                                                    | nd CQUAI<br>ript<br>which tr<br>atasets<br>directc<br>directc<br>imizatic<br>########<br>th_a, 'r                                                                                                   | 04 elemen<br>riggers t<br>are the<br>pry/model<br>pry/model<br>pn<br>#########<br>new_2D_el                                                                                           | ts after<br>he outpu<br>bulk dat<br>.h5'<br>.pch'<br>########<br>ements.t                                                     | an MSC Nas:<br>t of the<br>a entries: (<br>#########<br>mp')                                                             | tran topometry opt                       | imization.           |
| <pre>ifname_</pre>                                                                                                    | <pre>ments This pyt Modify p This wor INPUT da a = '/ho b = '/ho oput New ######## oput upda cquad4_e oput AD4*,1,1 AD4*,3,1 AD4*,3,1 AD4*,4,1 AD4*,4,1 AD4*,5,1 AD4*,5,1 AD4*,7,1,1 </pre>                                                                                                    |                                                                                                    | t output<br>l path b,<br>g MDLFRM<br>the H5<br>Download<br>Download<br>Download<br>ments Af<br>########<br>4 entrie<br>oom, 55, an<br>, 2, 3, 17,<br>, 3, 4, 18,<br>, 4, 5, 19,<br>, 5, 6, 20,<br>, 6, 7, 21,<br>, 7, 8, 22,                                                                    | s update<br>then rr<br>;HDF5,1<br>s/nastra<br>s/nastra<br>d_write<br>15<br>16<br>17<br>18<br>19<br>20<br>21                                                                                                    | ed PCOMP a<br>in this sc<br>is used,<br>he INPUT d<br>an_working<br>mometry Opt<br>#########<br>to_bdf(pa                                                                                                    | nd CQUAI<br>ript<br>which tri<br>directo<br>_directo<br>_directo<br>########<br>th_a, 'r                                                                                                    | 04 elemen<br>riggers t<br>are the<br>ory/model<br>ory/model<br>n<br>m<br>*********                                                                                                    | ts after<br>he outpu<br>bulk dat<br>.h5'<br>.pch'                                                                             | an MSC Nas<br>t of the<br>a entries: (<br>**********<br>mp')                                                             | tran topometry opt                       | imization.           |
| <pre>ifname_</pre>                                                                                                    | <pre>ments This pyt Modify p This wor INPUT da a = '/ho b = '/ho put upda cquad4_e put AD4*,2,1 AD4*,2,1 AD4*,5,1 AD4*,5,1 AD4*,5,1 AD4*,7,1.1</pre>                                                                                                    |                                                                                                    | t output<br>i path b,<br>g MDLFRM<br>the H5<br>Download<br>Download<br>Download<br>A<br>1,2,16,<br>,2,3,17,<br>,3,4,18,<br>,4,5,19,<br>,5,6,20,<br>,6,7,21,<br>,7,8,22,                                                                                                    | s update<br>then rr<br>;hDF5,1<br>;hDF5,1<br>;s/nastr;<br>ter Topd<br>#######<br>s<br>d_write<br>15<br>16<br>17<br>18<br>19<br>20<br>21                                                                                                    | ed PCOMP a<br>in this sc<br>is used,<br>he INPUT d<br>an_working<br>ometry Opt<br>#######<br>to_bdf (pa                                                                                                    | nd CQUAI<br>ript<br>which tr<br>atasets<br>directo<br>imizatio<br>########<br>th_a, 'r                                                                                                    | 04 elemen<br>riggers t<br>are the<br>pry/model<br>pr<br>########<br>hew_2D_el                                                                                                    | ts after<br>he outpu<br>bulk dat<br>.h5'<br>.pch'<br>########<br>ements.t                                                     | an MSC Nas<br>to of the<br>a entries: (<br>*********<br>mp')                                                             | tran topometry opi                       | imization.<br>HELLS, |
| <pre>ifname_</pre>                                                                                                    | <pre>ments This pyt Modify p This wor iNPUT da a = '/ho b = '/ho out New ######### put upda cquad4_e put AD4*,1,1 AD4*,2,1 AD4*,5,1 AD4*,5,1 AD4*,5,1 .] put New</pre>                                                                                                    | <pre></pre>                                                                                                    | t output<br>l path b,<br>g MDLFMM<br>the H5<br>Download<br>ments Af<br>########<br>(,2,3,17,<br>,3,4,18,<br>,4,5,19,<br>,5,6,20,<br>,5,6,20,<br>,7,7,21,<br>,7,8,22,<br>riss Aft                                                                                                    | s update<br>then rr<br>;HDF5,1<br>;HDF5,1<br>;<br>s/nastr<br>;<br>s/nastr<br>;<br>s/nastr<br>;<br>d_write<br>15<br>16<br>17<br>18<br>19<br>20<br>21<br>21                                                                                                    | ed PCOMP a<br>in this sc<br>is used,<br>working<br>metry Opt<br>to_bdf (pa                                                                                                    | nd CQUAI<br>ript<br>which ti<br>directo<br>directo<br>timizatio<br>########<br>th_a, 'r                                                                                                    | D4 elemen<br>riggers t<br>are the<br>ory/model<br>on<br>########<br>hew_2D_el                                                                                                    | ts after<br>he outpu<br>bulk dat<br>.h5'<br>.pch'<br>########<br>ements.t                                                     | <pre>an MSC Nas:<br/>it of the<br/>a entries: (<br/>#########<br/>mp')</pre>                                             | tran topometry opt                       | imization.           |
| <pre>ifname_</pre>                                                                                                    | <pre> == '<br/>ments<br/>This pyt<br/>Modify p<br/>This wor<br/>INPUT da<br/>a = '/ho<br/>b = '/ho<br/>b = '/ho<br/>b = '/ho<br/>b = '/ho<br/>b = '/ho<br/>put New<br/>########<br/>AD4*,1,1<br/>AD4*,2,1<br/>AD4*,2,1<br/>AD4*,4,1<br/>AD4*,4,1<br/>AD4*,6,1<br/>AD4*,7,1<br/>.]<br/>put New<br/>####################################</pre>                                                                                                    |                                                                                                    | t output<br>i path_b,<br>g MDLFRM<br>the H5<br>Download<br>Download<br>ments Af<br>#######<br>1,2,16,<br>,2,3,17,<br>,3,4,18,<br>,4,5,19,<br>,5,6,20,<br>,6,7,21,<br>,7,8,22,<br>ries Aft<br>########                                                                                           | s update<br>then rr<br>;hPF5,1<br>;hPF5,1<br>;s/nastr;<br>;s/nastr;<br>ter Top;<br>########<br>15<br>16<br>17<br>18<br>19<br>20<br>21<br>21<br>er Topor<br>#########                                                                                                    | ed PCOMP a<br>in this sc<br>is used,<br>n_working<br>in_working<br>metry Opti<br>to_bdf (pa                                                                                                    | nd CQUAI<br>ript<br>which tr<br>atasets<br>                                                                                                    | 04 elemen<br>riggers t<br>are the<br>bry/model<br>pry/model<br>on<br>*********                                                                                                    | ts after<br>he outpu<br>bulk dat<br>.h5'<br>.pch'<br>ements.t                                                                 | <pre>: an MSC Nas:<br/>it of the<br/>a entries: (<br/>##########<br/>mp')<br/>####################################</pre> | tran topometry opt                       | imization.           |
| <pre>ifname_</pre>                                                                                                    | <pre>ments This pyt Modify p This wor inpUT da a = '/ho b = '/ho put New ######### put upda cquad4_e put AD4*,2,1 AD4*,2,1 AD4*,5,1 AD4*,5,1 AD4*,5,1 AD4*,5,1 .] put New ########## r_entrie</pre>                                                                                                    |                                                                                                    | t output<br>l path b,<br>g MDLFMM<br>the H5<br>Download<br>Download<br>Download<br>Download<br>ments Aff<br>#########<br>,2,3,17,<br>,3,4,18,<br>,4,5,19,<br>,5,6,20,<br>,6,7,21,<br>,7,8,22,<br>ries Aft<br>#########<br>h(path_b                                                              | <pre>s updata<br/>then rr<br/>;hDF511 file. TP<br/>s/nastri<br/>ter Topy<br/>#########<br/>d_write_<br/>15<br/>16<br/>17<br/>18<br/>19<br/>20<br/>21<br/>er Topor<br/>########<br/>, 'PCOMI</pre>                                                                                                    | <pre>d PCOMP at<br/>un this sc<br/>is used,<br/>n_working<br/>an_working<br/>ometry Opti<br/>##########<br/>to_bdf(pa<br/>netry Opti<br/>####################################</pre>                                                                                                    | nd CQUAI<br>ript<br>which ty<br>_directo<br>_directo<br>imizatio<br>########<br>th_a, 'r<br>mization<br>########                                                                                    | D4 elemen<br>riggers t<br>are the<br>bry/model<br>bn<br>########<br>hew_2D_el<br>hew_2D_el                                                                                            | ts after<br>he outpu<br>bulk dat<br>.h5'<br>.pch'<br>########<br>ements.t                                                     | <pre>an MSC Nas:<br/>at of the<br/>a entries: (<br/>#########<br/>mp')<br/>####################################</pre>    | tran topometry opt                       | imization.<br>HELLs, |
| <pre>ifname_</pre>                                                                                                    | == '<br>ments<br>This pyt<br>Modify p<br>This wor<br>INPUT da<br>a = '/ho<br>b = '/ho<br>b = '/ho<br>b = '/ho<br>b = '/ho<br>put<br>New<br>###################################                                                                                                    |                                                                                                    | t output<br>i path b,<br>g MDLFMW<br>the H5<br>Download<br>Download<br>ments Af<br>########<br>4 entrie<br>om_h5_an<br>,1,2,16,<br>,2,3,17,<br>,3,4,18,<br>,4,5,19,<br>,5,6,20,<br>,5,6,20,<br>,5,6,20,<br>ries Aft<br>########<br>h (path_b                                                    | s update<br>then rr<br>;hPF5,1<br>;s/nastr<br>;s/nastr<br>;s/nastr<br>;s/nastr<br>;<br>d_write<br>15<br>16<br>17<br>18<br>19<br>20<br>21<br>er Topor<br>#######<br>; 'PCOMI                                                                                                    | ed PCOMP a<br>in this sc<br>is used,<br>we INPUT d<br>an_working<br>metry Opti<br>####################################                                                                                                    | nd CQUAI<br>ript<br>which to<br>atasets<br>                                                                                                    | 04 elemen<br>riggers t<br>are the<br>bry/model<br>pry/model<br>on<br>tew_2D_el<br>tew_2D_el                                                                                           | <pre>ts after<br/>he outpu<br/>bulk dat<br/>.h5'<br/>.pch'<br/>#########<br/>ements.t<br/>**********<br/>')</pre>             | <pre>t an MSC Nas:<br/>t of the<br/>a entries: (<br/>####################################</pre>                          | tran topometry opt                       | imization.<br>HELLS, |
| <pre>ifname_</pre>                                                                                                    | <pre>ments This pyt Modify p This wor in put New ####################################</pre>                                                                                                    | <pre></pre>                                                                                                    | t output<br>l path_b,<br>g MDLFRM<br>the H5<br>Download<br>ments Af<br>########<br>(,2,3,17,<br>;3,4,18,<br>,5,6,20,<br>,6,7,21,<br>,7,8,22,<br>riss Att<br>########<br>h (path_b<br>05 0                                                                                                    | s updata<br>then rr<br>;HDFS,1<br>;HDFS,1<br>ter Topa<br>########<br>d_write_<br>15<br>16<br>17<br>18<br>19<br>20<br>21<br>er Topod<br>#######<br>; 'PCOMI<br>.0 655                                                                                                    | <pre>dd PCOMP at<br/>un this sc<br/>is used,<br/>an_working<br/>an_working<br/>metry Opti<br/>to_bdf (pa<br/>netry Opti<br/>;;********<br/>?', 'new_p<br/>0000. T</pre>                                                                                                    | nd CQUAI<br>ript<br>which ty<br>atasets<br>directc<br>directc<br>directc<br>th_a, 'r<br>th_a, 'r<br>mization<br>########<br>comp_ent<br>SAI 0.                                                      | 04 elemen<br>riggers t<br>are the<br>bry/model<br>bry/model<br>on<br>##########<br>new_2D_el<br>a<br>################<br>cries.tmp<br>0 0.                                            | <pre>ts after<br/>he outpu<br/>bulk dat<br/>.h5'<br/>.pch'<br/>#########<br/>ements.t<br/>#########<br/>')<br/>0</pre>        | an MSC Nas:<br>at of the<br>a entries: (<br>#########<br>mp')<br>##########<br>SYM                                       | tran topometry opt                       | imization.<br>HELLS, |
| <pre>ifname_</pre>                                                                                                    | <pre>ments<br/>This pyt<br/>Modify p<br/>This wor<br/>INPUT da<br/>a = '/ho<br/>b = '/ho<br/>b = '/ho<br/>b = '/ho<br/>put New<br/>##########<br/>AD4*,2,1<br/>AD4*,3,1<br/>AD4*,3,1<br/>AD4*,3,1<br/>AD4*,4,1<br/>AD4*,4,1<br/>AD4*,5,1<br/>AD4*,5,1<br/>AD</pre> | <pre></pre>                                                                                                    | t output<br>  path b,<br>g MDLFMw<br>+ the H5<br>Download<br>Download<br>Download<br>ments Aff<br>########<br>4 entrie<br>rom_h5_an<br>,1,2,16,<br>,2,3,17,<br>,3,4,18,<br>,4,5,19,<br>,5,6,20,<br>,6,7,21,<br>,7,8,22,<br>ries Aft<br>#########<br>h (path b<br>05 0<br>80.                    | s update<br>then rr<br>;hPF5,1<br>s/nastr:<br>s/nastr:<br>s/nas | ed PCOMP a<br>in this sc<br>is used,<br>he INPUT d<br>an_working<br>metry Opti<br>************************************                                                                                                    | nd CQUAI<br>ript<br>which to<br>atasets<br>                                                                                                    | 04 elemen<br>riggers t<br>are the<br>ory/model<br>on<br>mew_2D_el<br>new_2D_el<br>content<br>rries.tmp<br>0 0.                                                                        | <pre>ts after<br/>he outpu<br/>bulk dat<br/>.h5'<br/>.pch'<br/>########<br/>ements.t<br/>*********<br/>')<br/>0</pre>         | <pre>- an MSC Nas-<br/>t of the<br/>a entries: (<br/>""""""""""""""""""""""""""""""""""""</pre>                          | tran topometry opt                       | imization.<br>HELLS, |
| <pre>ifname</pre>                                                                                                    | <pre>ments This pyt Modify p This wor INFUT da a = '/ho b = '/ho put New ######### cquad4_e put AD4*,2,1 AD4*,2,1 AD4*,4,1,1 AD4*,5,1 AD4*,5,1 AD4*,7,1.1 Put New ############## r_entrie puts MP 100</pre>                                                                                                    | <pre></pre>                                                                                                    | t output<br>path_b,<br>g MDLFRM<br>the H5<br>Download<br>ments Af<br>########<br>(,2,3,17,<br>,3,4,18,<br>,4,5,19,<br>,5,6,20,<br>,6,7,21,<br>,7,8,22,<br>ries Aft<br>########<br>h (path_b<br>05 0<br>80.<br>80.                                                                               | s updat,<br>then ri<br>,HDF5,1<br>file. Ti<br>s/nastri<br>ter Topor<br>#########<br>15<br>16<br>17<br>18<br>19<br>20<br>21<br>er Topor<br>#######<br>, 'PCOMI<br>.0 65                                                                                                    | <pre>dd PCOMP at<br/>in this sc<br/>is used,<br/>te INPUT d<br/>metry Opti<br/>to_bdf (pa<br/>hetry Opti<br/>**********<br/>?', 'new_p<br/>0000. T<br/>YES<br/>YES</pre>                                                                                                    | nd CQUAI<br>ript<br>which tr<br>directo<br>directo<br>imization<br>########<br>th_a, 'r<br>mization<br>########<br>comp_ent<br>SAI 0,<br>70.774                                                     | 04 elemen<br>riggers t<br>are the<br>bry/model<br>on<br>#########<br>new_2D_el<br>hew_2D_el<br>0 0.<br>108-65.<br>1108-65.                                                            | <pre>ts after<br/>he outpu<br/>bulk dat<br/>.h5'<br/>.pch'<br/>#########<br/>ements.t<br/>#########<br/>')<br/>0</pre>        | an MSC Nas:<br>t of the<br>a entries: (<br>##########<br>mp')<br>###########<br>SYM<br>YES                               | tran topometry opt                       | imization.<br>HELLS, |
| <pre>ifname_</pre>                                                                                                    | <pre>ments This pyt Modify p This wori INPUT da a = '/ho b = '/ho put New ####################################</pre>                                                                                                    |                                                                                                    | t output<br>  path b,<br>g MDLFMM<br>+ the H5<br>Download<br>Download<br>Download<br>ments Aff<br>#########<br>44 entrie<br>room, 5_ an<br>,1,2,16,<br>,2,3,17,<br>,3,4,18,<br>,4,5,19,<br>,5,6,20,<br>,5,6,20,<br>ries Aft<br>#########<br>h (path b<br>80.<br>05 00                           | s update<br>then rr<br>;HDF5,1<br>;HDF5,1<br>;s/nastra<br>;s/nastra<br>;s/nastra<br>;<br>d_write<br>d_write<br>15<br>16<br>17<br>18<br>19<br>20<br>21<br>er Topor<br>#######<br>; 'PCOMI<br>.0 650<br>.0 650                                                                                                    | ed PCOMP a<br>in this sc<br>is used,<br>he INPUT d<br>an_working<br>mmetry Opti<br>####################################                                                                                                    | nd CQUAI<br>ript<br>which ty<br>atasets<br>directc<br>imizatio<br>########<br>th_a, 'r<br>mization<br>#######<br>SAI 0.<br>70.777<br>70.777                                                         | 04 elemen<br>riggers t<br>are the<br>ory/model<br>on<br>tew_2D_el<br>new_2D_el<br>text<br>ries.tmp<br>108-65.<br>1108-65.<br>0 0.0.                                                   | <pre>ts after<br/>he outpu<br/>bulk dat<br/>.h5'<br/>.pch'<br/>#########<br/>ements.t<br/>**********<br/>')<br/>0<br/>0</pre> | an MSC Nas<br>t of the<br>a entries: (<br>""""""""""""""""""""""""""""""""""""                                           | tran topometry opt                       | imization.<br>HELLS, |
| <pre>ifname</pre>                                                                                                    | <pre>ments This pyt Modify p This wor INFUT da a = '/ho b = '/ho put New ######### cquad4_e put AD4*,2,1 AD4*,2,1 AD4*,4,1,1 AD4*,5,1 AD4*,5,1 AD4*,7,1 .] put New ################ r entrie puts MP 100 MP 100</pre>                                                                                                    | <pre></pre>                                                                                                    | t output<br>path_b,<br>g MDLFRM<br>the H5<br>Download<br>ments Af<br>########<br>(4 entrie<br>com_h5_an<br>,1,2,16,<br>,2,3,17,<br>,3,4,18,<br>,4,5,19,<br>,5,6,20,<br>,6,7,21,<br>,7,8,22,<br>riss Aft<br>########<br>h (path_b<br>05 0<br>80.<br>80.<br>80.<br>80.<br>80.<br>80.<br>80.<br>80 | s updat,<br>then ri<br>,HDF5,1<br>file. Ti<br>s/nastri<br>ter Topor<br>########<br>15<br>16<br>17<br>18<br>19<br>20<br>21<br>er Topor<br>#######<br>, 'PCOMI<br>.0 650                                                                                                    | <pre>dd PCOMP a<br/>un this sc<br/>is used,<br/>e INPUT d<br/>metry Opti<br/>to_bdf (pa<br/>hetry Opti<br/>**********<br/>?', 'new_p<br/>&gt;0000. T<br/>YES<br/>&gt;0000. T<br/>YES<br/>&gt;0000. T</pre>                                                                                                    | nd CQUAI<br>ript<br>which tr<br>atasets<br>directc<br>directc<br>imization<br>#########<br>th_a, 'r<br>mization<br>########<br>comp_ent<br>SAI 0.<br>70.774<br>SAI 0.<br>70.772<br>SAI 0.<br>70.772 | 04 elemen<br>riggers t<br>are the<br>bry/model<br>on<br>########<br>new_2D_el<br>hew_2D_el<br>0 0.<br>1108-65.<br>1108-65.<br>0 0.                                                    | <pre>ts after<br/>he outpu<br/>bulk dat<br/>.h5'<br/>.pch'<br/>#########<br/>ements.t<br/>*********<br/>')<br/>0<br/>0</pre>  | an MSC Nas:<br>t of the<br>a entries: (<br>##########<br>mp')<br>###########<br>SYM<br>YES<br>SYM<br>YES<br>SYM          | tran topometry opt                       | imization.<br>HELLS, |
| <pre>ifname_</pre>                                                                                                    | <pre>ments This pyt Modify p This woright Modify p this woright a = '/ho b = '/ho b = '/ho b = '/ho put upda cquad4_e put upda cquad4_e put AD4*,1,1 AD4*,3,1 AD4*,3,1 AD4*,5,1 AD4*,5,1 AD4*,5,1 AD4*,5,1 AD4*,5,1 MD put New ####################################</pre>                                                                                                    | <pre></pre>                                                                                                    | t output<br>l path b,<br>g MDLFRM<br>the H5<br>Download<br>Download<br>Download<br>ments Af<br>########<br>4 entrie<br>oom, 5_ an<br>,2,3,17,<br>,3,4,18,<br>,4,5,19,<br>,5,6,20,<br>ries Aft<br>########<br>h (path b)<br>05 00<br>80.<br>05 00<br>9312 80.                                    | s update<br>then rr<br>;HDF5,1<br>;HDF5,1<br>;s/nastra<br>;s/nastra<br>;d_write<br>d_write<br>15<br>16<br>17<br>18<br>19<br>20<br>21<br>er Topor<br>#######<br>;'PCOMI<br>.0 654                                                                                                    | ed PCOMP a<br>in this sc<br>is used,<br>he INPUT d<br>an_working<br>n_working<br>mmetry Opti<br>#########<br>to_bdf (pa<br>to_bdf (pa<br>to_bdf (p | nd CQUAI<br>ript<br>which ti<br>directo<br>                                                                                                    | 04 elemen<br>riggers t<br>are the<br>pry/model<br>pry/model<br>n<br>*********<br>new_2D_el<br>*********<br>new_2D_el<br>0<br>0<br>0<br>0<br>0<br>0<br>0<br>0<br>0<br>0<br>0<br>0<br>0 | <pre>ts after<br/>he outpu<br/>bulk dat<br/>.h5'<br/>.pch'<br/>ements.t<br/>")<br/>0<br/>0</pre>                              | an MSC Nas<br>t of the<br>a entries: (<br>""""""""""""""""""""""""""""""""""""                                           | tran topometry opt                       | imization.<br>HELLS, |

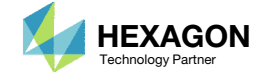

The Python script generates a new TMP file.

1. Copy and paste the CQUAD4 elements to the original BDF file.

| 📄 new_2D_ | elements.tmp 🗵                 | 4 | tomex500. | dat 🗵  |    |   |    |    |    |    |
|-----------|--------------------------------|---|-----------|--------|----|---|----|----|----|----|
| 1         | CQUAD4,1,10000001,1,2,23,22    |   | 24        | CQUAD4 | 1  | 1 | 1  | 2  | 23 | 22 |
| 2         | CQUAD4,2,10000002,2,3,24,23    | E | 25        | CQUAD4 | 2  | 1 | 2  | 3  | 24 | 23 |
| 3         | CQUAD4,3,10000003,3,4,25,24    |   | 26        | CQUAD4 | 3  | 1 | 3  | 4  | 25 | 24 |
| 4         | CQUAD4,4,10000004,4,5,26,25    |   | 27        | CQUAD4 | 4  | 1 | 4  | 5  | 26 | 25 |
| 5         | CQUAD4,5,10000005,5,6,27,26    |   | 28        | CQUAD4 | 5  | 1 | 5  | 6  | 27 | 26 |
| 6         | CQUAD4,6,10000006,6,7,28,27    |   | 29        | CQUAD4 | 6  | 1 | 6  | 7  | 28 | 27 |
| 7         | CQUAD4,7,10000007,7,8,29,28    |   | 30        | CQUAD4 | 7  | 1 | 7  | 8  | 29 | 28 |
| 8         | CQUAD4,8,10000008,8,9,30,29    |   | 31        | CQUAD4 | 8  | 1 | 8  | 9  | 30 | 29 |
| 9         | CQUAD4,9,10000009,9,10,31,30   |   | 32        | CQUAD4 | 9  | 1 | 9  | 10 | 31 | 30 |
| 10        | CQUAD4,10,10000010,10,11,32,31 |   | 33        | CQUAD4 | 10 | 1 | 10 | 11 | 32 | 31 |
| 11        | CQUAD4,11,10000011,11,12,33,32 |   | 34        | CQUAD4 | 11 | 1 | 11 | 12 | 33 | 32 |
| 12        | CQUAD4,12,10000012,12,13,34,33 |   | 35        | CQUAD4 | 12 | 1 | 12 | 13 | 34 | 33 |
| 13        | CQUAD4,13,10000013,13,14,35,34 |   | 36        | CQUAD4 | 13 | 1 | 13 | 14 | 35 | 34 |
| 14        | CQUAD4,14,10000014,14,15,36,35 |   | 37        | CQUAD4 | 14 | 1 | 14 | 15 | 36 | 35 |
| 15        | CQUAD4,15,10000015,15,16,37,36 |   | 38        | CQUAD4 | 15 | 1 | 15 | 16 | 37 | 36 |
| 16        | CQUAD4,16,10000016,16,17,38,37 |   | 39        | CQUAD4 | 16 | 1 | 16 | 17 | 38 | 37 |
| 17        | CQUAD4,17,10000017,17,18,39,38 |   | 40        | CQUAD4 | 17 | 1 | 17 | 18 | 39 | 38 |
| 18        | CQUAD4,18,10000018,18,19,40,39 |   | 41        | CQUAD4 | 18 | 1 | 18 | 19 | 40 | 39 |
| 19        | CQUAD4,19,10000019,19,20,41,40 |   | 42        | CQUAD4 | 19 | 1 | 19 | 20 | 41 | 40 |
| 20        | CQUAD4,20,10000020,20,21,42,41 |   | 43        | CQUAD4 | 20 | 1 | 20 | 21 | 42 | 41 |
| 21        | CQUAD4,21,10000021,22,23,44,43 |   | 44        | CQUAD4 | 21 | 1 | 22 | 23 | 44 | 43 |
| 22        | CQUAD4,22,10000022,23,24,45,44 |   | 45        | CQUAD4 | 22 | 1 | 23 | 24 | 45 | 44 |
| 23        | CQUAD4,23,10000023,24,25,46,45 |   | 46        | CQUAD4 | 23 | 1 | 24 | 25 | 46 | 45 |
| 24        | CQUAD4,24,10000024,25,26,47,46 |   | 47        | CQUAD4 | 24 | 1 | 25 | 26 | 47 | 46 |
| 25        | CQUAD4,25,10000025,26,27,48,47 |   | 48        | CQUAD4 | 25 | 1 | 26 | 27 | 48 | 47 |
| 26        | CQUAD4,26,10000026,27,28,49,48 |   | 49        | CQUAD4 | 26 | 1 | 27 | 28 | 49 | 48 |
| 27        | CQUAD4,27,10000027,28,29,50,49 |   | 50        | CQUAD4 | 27 | 1 | 28 | 29 | 50 | 49 |
| 28        | CQUAD4,28,10000028,29,30,51,50 |   | 51        | CQUAD4 | 28 | 1 | 29 | 30 | 51 | 50 |
| 29        | CQUAD4,29,10000029,30,31,52,51 |   | 52        | CQUAD4 | 29 | 1 | 30 | 31 | 52 | 51 |
| 30        | CQUAD4,30,10000030,31,32,53,52 |   | 53        | CQUAD4 | 30 | 1 | 31 | 32 | 53 | 52 |
| 31        | CQUAD4,31,10000031,32,33,54,53 |   | 54        | CQUAD4 | 31 | 1 | 32 | 33 | 54 | 53 |
| 32        | CQUAD4,32,10000032,33,34,55,54 |   | 55        | CQUAD4 | 32 | 1 | 33 | 34 | 55 | 54 |
| 33        | CQUAD4,33,10000033,34,35,56,55 |   | 56        | CQUAD4 | 33 | 1 | 34 | 35 | 56 | 55 |
| 34        | CQUAD4,34,10000034,35,36,57,56 |   | 57        | CQUAD4 | 34 | 1 | 35 | 36 | 57 | 56 |
|           |                                | ) |           |        |    |   |    |    |    |    |
|           |                                |   |           |        |    |   | J  |    |    |    |

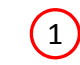

new\_2D\_elements.tmp

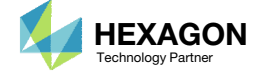

Original BDF File

The Python script generates a new TMP file.

1. Copy and paste the PCOMP entries to the original BDF file.

| PCOME | 10000010105 0.0  | 650000. | TSAI 0.0 0.0   | SYM 4 | 1364 | SPC1 1 123456 1 THRU 21                                                   |
|-------|------------------|---------|----------------|-------|------|---------------------------------------------------------------------------|
|       | 70 1.5 80.       | YES     | 70 .774108-65. | YES   | 1365 | LOAD 3 1. 1. 1                                                            |
|       | 70 1.5 80.       | YES     | 70 .774108-65. | YES   | 1366 | \$ Nodal Forces of Load Set : force                                       |
| PCOME | 10000020105 0.0  | 650000. | TSAI 0.0 0.0   | SYM   | 1367 | FORCE 1 683 0 300. 11. 0.                                                 |
|       | 70 1.39312 80.   | YES     | 70 .052964-65. | YES   | 1368 | \$ Referenced Coordinate Frames                                           |
|       | 70 1.39312 80.   | YES     | 70 .052964-65. | YES   | 1369 | mat1 1 2.07+5 .3 7.93                                                     |
| PCOM  | 100000030105 0.0 | 650000. | TSAI 0.0 0.0   | SYM   | 1370 | PCOMP 10105 0.0 0.65E6 TSAI SYM                                           |
|       | 70 .946061 80.   | YES     | 70 .011974-65. | YES   | 1371 | 70 1.000 80. YES 70 1.000 -65. YES                                        |
|       | 70 .946061 80.   | YES     | 70 .011974-65. | YES   | 1372 | 70 1.000 80. YES 70 1.000 -65. YES                                        |
| COM   | 100000040105 0.0 | 650000. | TSAI 0.0 0.0   | SYM   | 1373 | \$ 1    2    3    4    <b>↑</b> 5    6    7    8    9                     |
|       | 70 .713549 80.   | YES     | 70 .001135-65. | YES   | 1374 | \$ Composite Type: T300/5208 (Graphite/Expoxy)                            |
|       | 70 .713549 80.   | YES     | 70 .001135-65. | YES   | 1375 | Ş                                                                         |
| COM   | 100000050105 0.0 | 650000. | TSAI 0.0 0.0   | SYM   | 1376 | \$ E1: 26.25E6 PSI                                                        |
|       | 70 .534361 80.   | YES     | 70 .001135-65. | YES   | 1377 | \$ E2: 1.49E6 PSI                                                         |
|       | 70 .534361 80.   | YES     | 70 .001135-65. | YES   | 1378 | \$ v12: .28                                                               |
| PCOM  | 100000060105 0.0 | 650000. | TSAI 0.0 0.0   | SYM   | 1379 | \$ G12: 1.04E6 PSI                                                        |
|       | 70 .399395 80.   | YES     | 70 .001142-65. | YES   | 1380 | Ş                                                                         |
|       | 70 .399395 80.   | YES     | 70 .001142-65. | YES   | 1381 | \$ Density: 5.8526E-2 lbm/in^3                                            |
| PCOM  | 100000070105 0.0 | 650000. | TSAI 0.0 0.0   | SYM   | 1382 | Ş                                                                         |
|       | 70 .317016 80.   | YES     | 70 .00312 -65. | YES   | 1383 | \$ Ultimate longitudinal tensile strength: 217.56E3 PSI                   |
|       | 70 .317016 80.   | YES     | 70 .00312 -65. | YES   | 1384 | \$ Ultimate longitudinal compressive strength: 217.56E3 PSI               |
| PCOM  | 100000080105 0.0 | 650000. | TSAI 0.0 0.0   | SYM   | 1385 | <pre>\$ Ultimate transverse tensile strength: 5.802E3 PSI</pre>           |
|       | 70 .25365 80.    | YES     | 70 .015178-65. | YES   | 1386 | S Ultimate transverse compressive strength: 35.68E3 PSI                   |
|       | 70 .25365 80.    | YES     | 70 .015178-65. | YES   | 1387 | \$ Ultimate in-plane shear strength: 9.863E3 PSI                          |
| PCOM  | 100000090105 0.0 | 650000. | TSAI 0.0 0.0   | SYM   | 1388 | Ş                                                                         |
|       | 70 .205456 80.   | YES     | 70 .020367-65. | YES   | 1389 | \$ Source: Tsai, S.W. and Hahn, H.T., Introduction to Composite Materials |
|       | 70 .205456 80.   | YES     | 70 .020367-65. | YES   | 1390 | \$ FL, Table 1.7, p. 19; Table 7.1, p.292; Table 8.3, p. 342.             |
| PCOME | 100000100105 0.0 | 650000. | TSAI 0.0 0.0   | SYM   | 1391 | \$ 1    2    3    4    5    6    7    8    9                              |
|       | 70 .161272 80.   | YES     | 70 .021622-65. | YES   | 1392 | MAT8 70 26.25e6 1.49e6 .28 1.04e6 .058526                                 |
|       | 70 .161272 80.   | YES     | 70 .021622-65. | YES   | 1393 | 217560. 217560. 5802. 35683. 9863.                                        |
| PCOM  | 100000110105 0.0 | 650000. | TSAI 0.0 0.0   | SYM   | 1394 | ENDDATA 5c8b7a30                                                          |
|       | 70 116866 80     | VFC     | 70 055676-65   | VES   | 1395 |                                                                           |

(1)

Questions? Email: christian@ the-engineering-lab.com

new\_pcomp\_entries.tmp

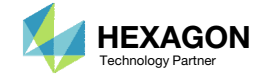

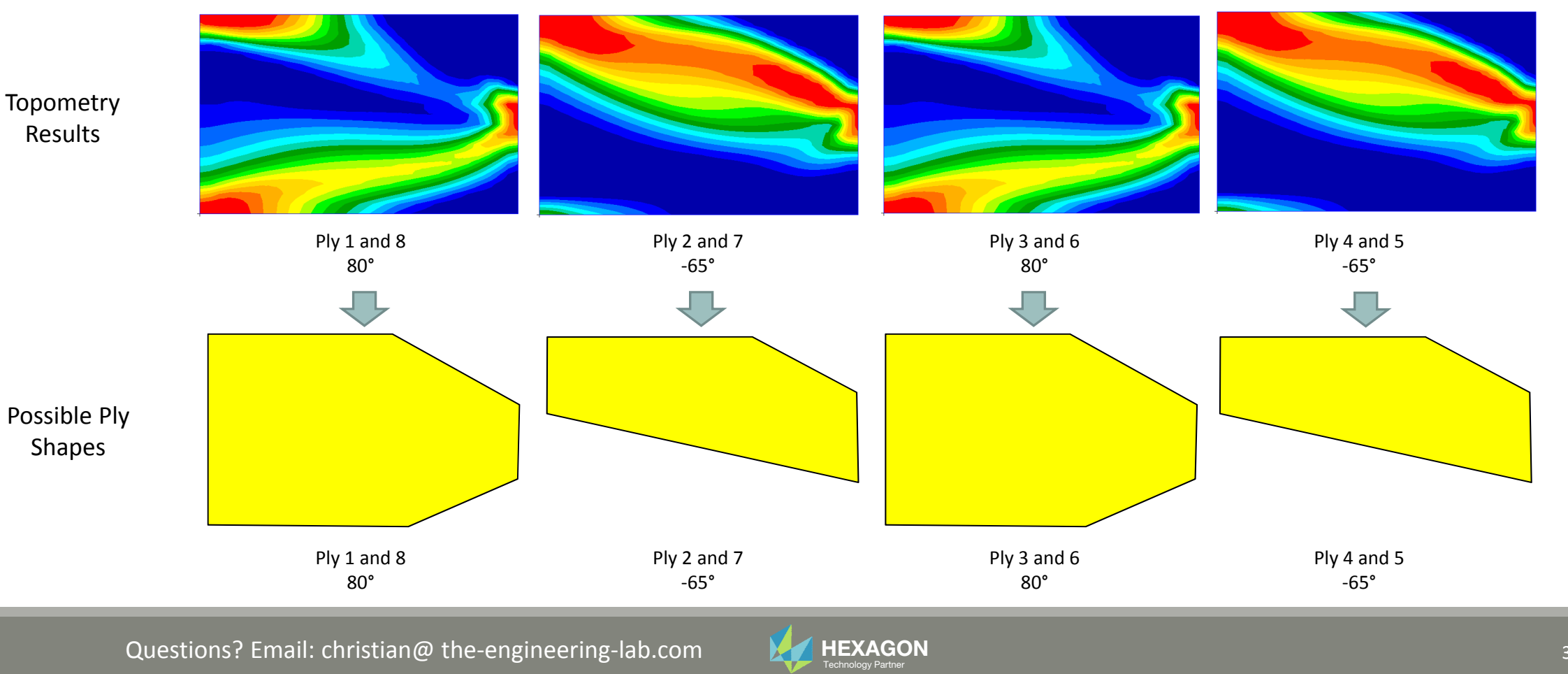

Questions? Email: christian@ the-engineering-lab.com

36

Ply drop offs are employed for the -65 degree plies. In the interest of manufacturability, ply drop offs are not employed for the 80 degree plies.

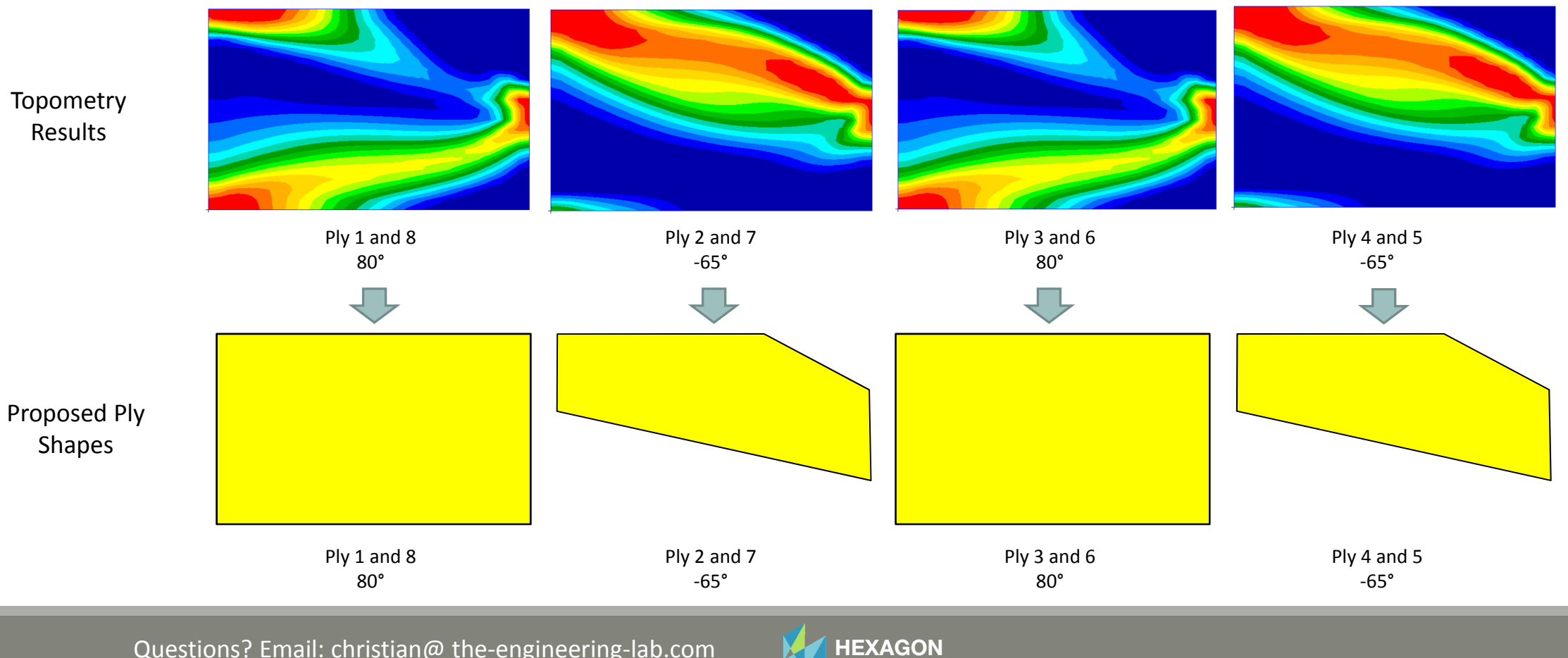

Questions? Email: christian@ the-engineering-lab.com

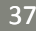

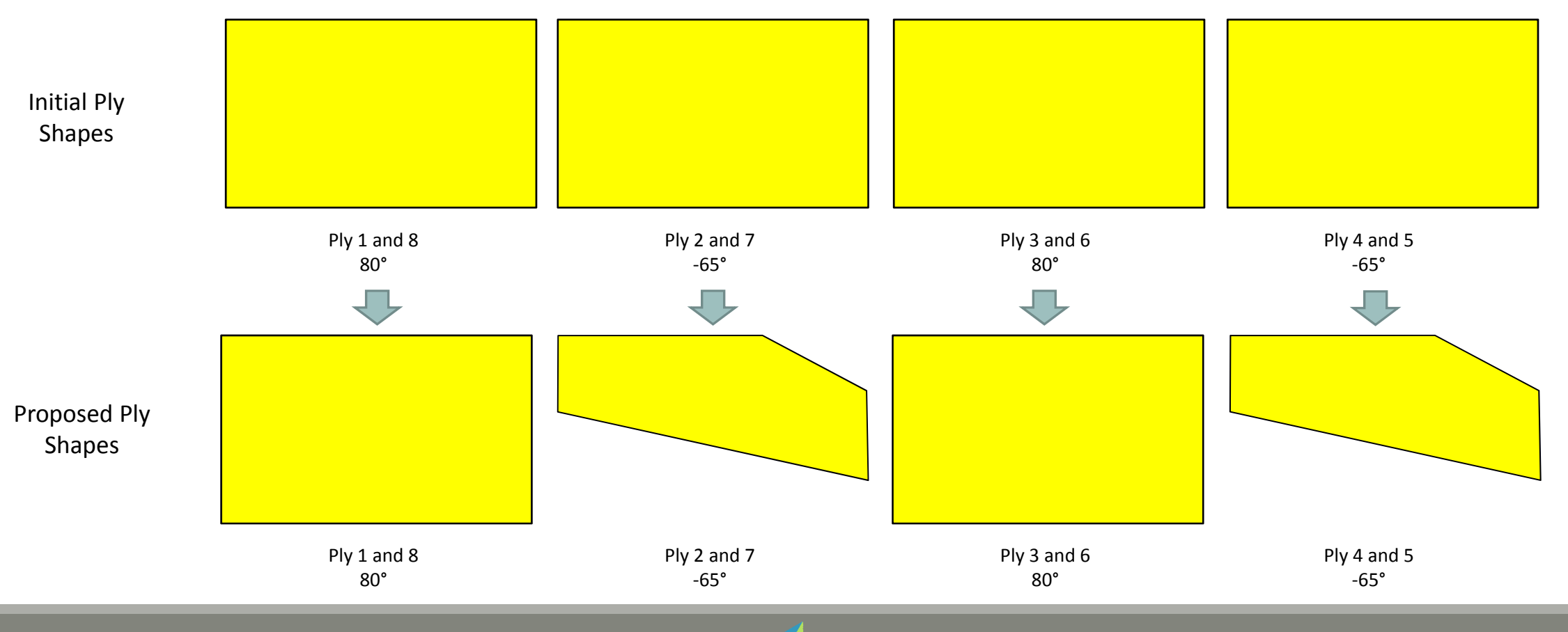

Questions? Email: christian@ the-engineering-lab.com

HEXAGON Technology Partner

### **Before Optimization**

• Panel of initial layup

### After Optimization

- Panel of updated layups
- The weight is reduced

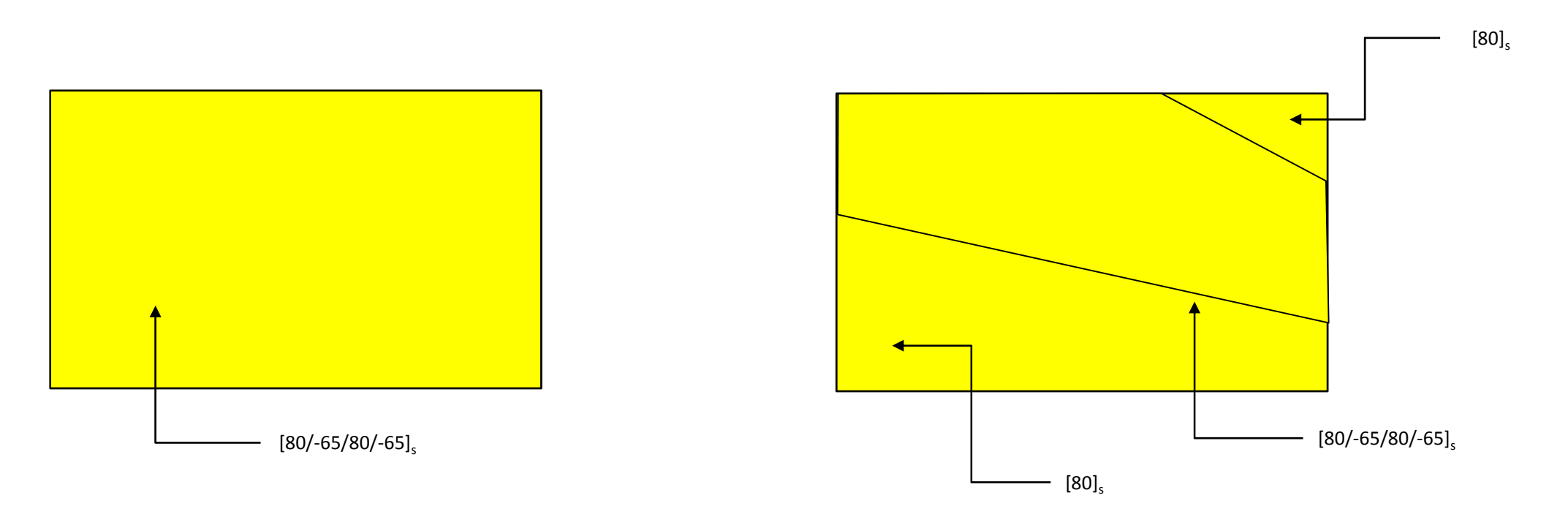

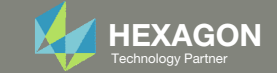

End of Tutorial

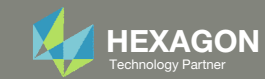